# руководство пользователя интерактивной панели

# **ДИСКЛЕЙМЕР**

Убедитесь, что вы прочитали и поняли содержимое данного дисклеймера, используя это руководство. Используя его, вы соглашаетесь со всеми условиями отказа от ответственности. Данное руководство предназначено только для ознакомления и не является основанием для заключения какого-либо договора или установления юридических отношений.

- Цель данного руководства предоставить пользователям информацию о правильном использовании продукта и сопутствующую информацию. Оно не дает никаких явных или подразумеваемых гарантий в отношении производительности, функционирования и надежности системы. При использовании данного продукта пользователь несет соответствующие риски и осознает возможные проблемы и убытки, которые могут быть вызваны использованием продукта.
- Данное руководство предназначено для нескольких моделей продуктов, а функции и интерфейсы продуктов должны основываться на программном обеспечении. Данный продукт может подвергаться обновлениям для улучшения производительности, исправления ошибок, добавления новых функций и т. д. Поэтому функции, интерфейсы и методы работы программного обеспечения могут меняться, и пользователи должны понимать и принимать изменения, вызванные такими обновлениями.
- На функции программного обеспечения могут влиять различия в аппаратных устройствах. Различные аппаратные устройства могут иметь разные технические характеристики, возможности обработки данных и операционные системы, что может привести к различиям в функциях и производительности программного обеспечения на различных устройствах, и пользователи должны понимать и принимать такие различия.
- Данный продукт и его разработчики не несут ответственности за любые потери или проблемы, вызванные изменениями в функциях программного обеспечения или отличиями в аппаратном обеспечении. Пользователь несет риски, связанные с использованием данного продукта, включая, но не ограничиваясь, потерей данных, сбоем системы, ошибками в работе и т. д. Пользователям следует действовать осторожно и создавать резервные копии важных данных при использовании этой программной системы, чтобы избежать потенциальных рисков.
- Данное руководство предназначено только для уполномоченных пользователей, и неавторизованному персоналу запрещается копировать, распространять, переводить, разбирать или преобразовывать содержание данного руководства. Содержание данного руководства не должно использоваться для незаконных целей, нарушения прав, ложной рекламы и других неправомерных целей, в противном случае компания будет нести ответственность в соответствии с законодательством.

Все условия данного отказа от ответственности регулируются законодательством Российской Федерации. В случае возникновения споров, связанных с использованием данного руководства, обе стороны должны урегулировать их путем переговоров; если переговоры не достигнут результата, конфликт следует урегулировать в порядке, установленном законом.

Право интерпретации данного дисклеймера принадлежит компании.

# 1. ВВЕДЕНИЕ

Интерактивная панель - это современное устройство, которое можно использовать в различных сценариях при работе и обучении. Он имеет встроенную систему Android, поддерживает установку модуля OPS и может работать в режиме двойной системы Windows и Android; передовые сенсорные технологии, встроенная доска, обмен файлами, видеоконференции, другие приложения и различные инструменты быстрого доступа делают работу в офисе и преподавание более эффективными и отвечают потребностям пользователей в различных сценариях. Инструкции в основном знакомят с функциями и инструкциями интерфейса и программного обеспечения, чтобы вы могли быстрее и удобнее использовать Интерактивную панель.

# 2. ОПИСАНИЕ СИСТЕМЫ

#### 2.1 Мастер запуска

Вы можете начать использовать устройство после настройки в несколько шагов; устройство войдет в загрузочный интерфейс по умолчанию после первой загрузки или сброса к заводским настройкам.

Шаг 1: выберите язык и нажмите кнопку "Next"

| <ul> <li>(a)</li> <li>(b)</li> <li>(c)</li> <li>(c)</li> <li(c)< li=""> <li(c)< li=""> <li(c)< li=""> <li>(c)</li></li(c)<></li(c)<></li(c)<></ul>                                                                                                    |  |
|----------------------------------------------------------------------------------------------------|--|
| 🔇 Select language                                                                                                    |  |
| 中文(間体)                                                                                                    |  |
| 中文 (繁鬱)                                                                                                    |  |
| English (United States)                                                                                                    |  |
| 日本語                                                                                                    |  |
| 한국어                                                                                                    |  |
| Deutsch                                                                                                    |  |
| Français (France)                                                                                                    |  |
| Руссий                                                                                                    |  |
| Españoj (España)                                                                                                    |  |
| Italiano                                                                                                    |  |
| Portuguès (Portugal)                                                                                                    |  |
| זאנ                                                                                                    |  |
| Polski                                                                                                    |  |
| R=0                                                                                                    |  |
| 1 mil                                                                                                    |  |
| New York Control of Control of Co |  |
| Next                                                                                                    |  |
|                                                                                                    |  |
|                                                                                                    |  |
|                                                                                                    |  |
|                                                                                                    |  |

Шаг 2: выберите регион и нажмите кнопку "Next"

| <u>ی</u> | 0                                                                                                    |      |  |
|----------|----------------------------------------------------------------------------------------------------|------|--|
|          | 🕅 Select                                                                                                    | area |  |
|          | South Africa<br>South Korea<br>Spain<br>Sreedon<br>Tairean<br>Thailand<br>Thailand<br>United Kingdoo<br>Utable States<br>Voteam |      |  |
|          | Previous                                                                                                    | Next |  |

Шаг 3: настройка сети/Wi-Fi. Если устройство подключено к через сетевой кабель, войдите на страницу настройки сети и настройте IP и другие параметры сети; если устройство подключено к сети через Wi-Fi, войдите в интерфейс «Беспроводная сеть», выберите точку доступа, к которой вы хотите подключиться, введите пароль, подключитесь к сети и нажмите кнопку «Далее.

|                    | connection          |
|--------------------|---------------------|
| Wired<br>network   | Wireless<br>network |
| MAC address        | 8E:D0:4D:CD:B0:3B   |
| Acquire IP address | DHCP      Static    |
| IP address         |                     |
| Subnet mask        |                     |
| Default gateway    |                     |
| DNS1               |                     |
| DNS2               |                     |

Шаг 4: завершите настройку, нажав кнопку далее, чтобы перейти на рабочий стол системы.

| <b>O</b> | • • • • • • • • • • • • • • • • • • • • |
|----------|-----------------------------------------|
|          | Device configuration                    |
|          | System notification sound               |
|          |                                         |
|          |                                         |
|          | Previous Next                           |
|          |                                         |

# 2.2 ДОМАШНЯЯ СТРАНИЦА

#### 2.2.1 Тема и обои

Замените тему и фон в приложении «Тема»

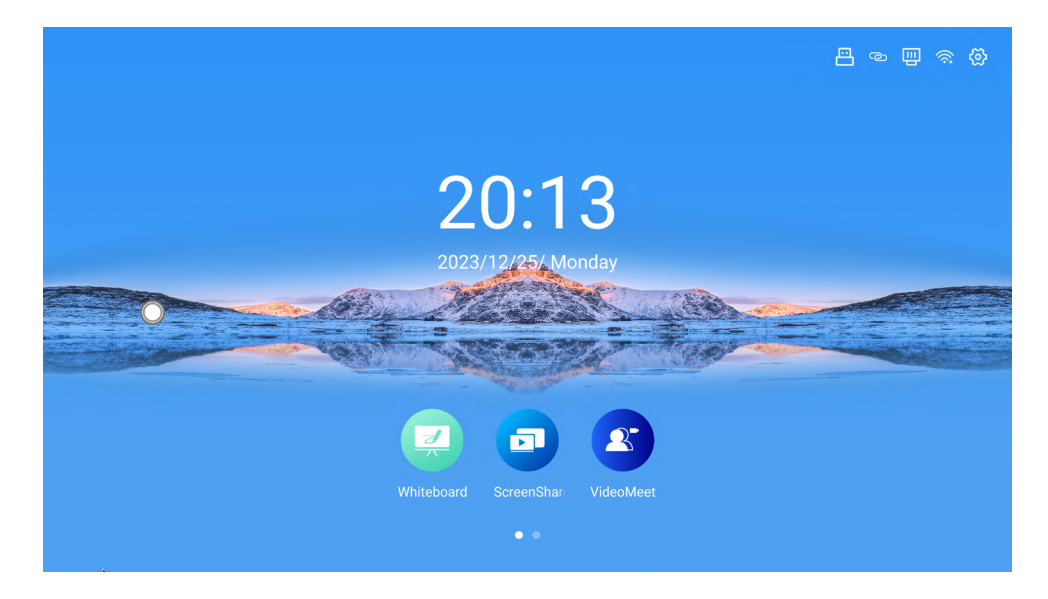

## 2.2.2 Дата и время

Настроить формат времени, даты и дня недели можно в настройках

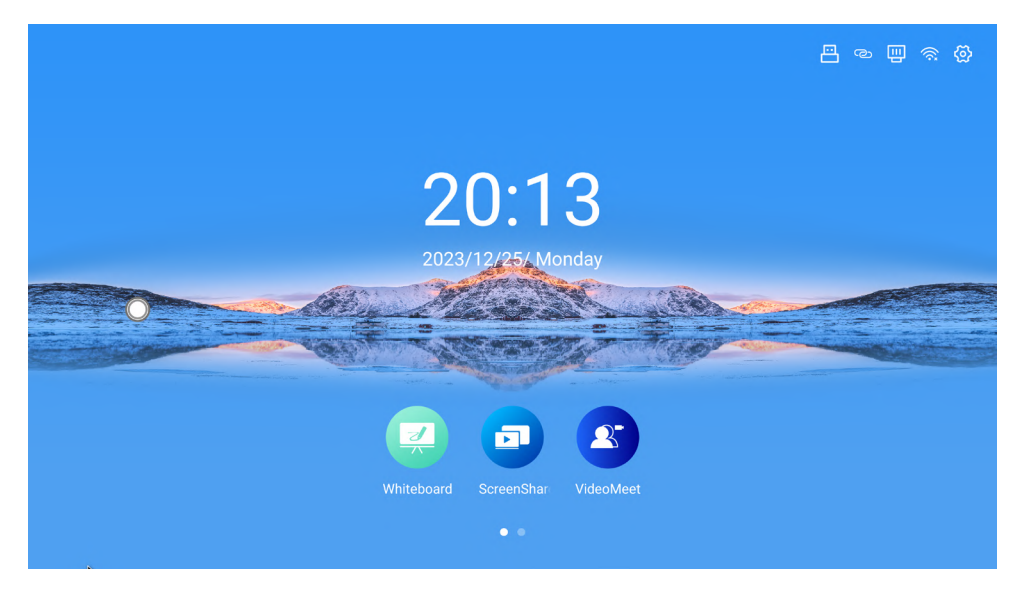

#### 2.2.3 Строка состояния

Отображение состояния точки доступа, проводной сети, беспроводной сети и USB можно отрегулировать в меню настроек

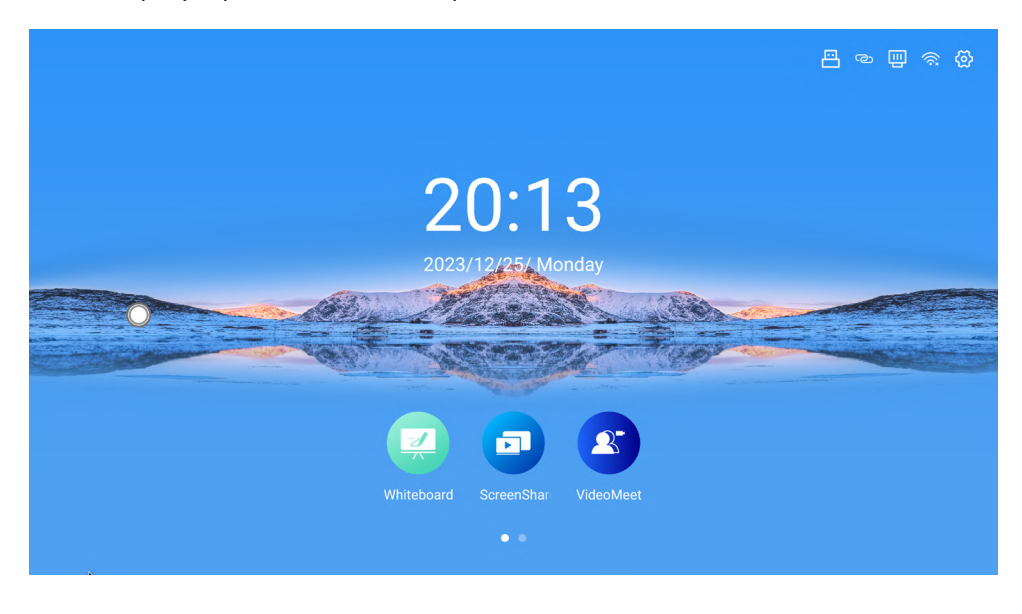

#### 2.2.4 Часто используемые приложения

По умолчанию на главной странице отображаются три часто используемых приложения: «Белая доска», «Трансляция экрана» и «Видео совещание». Удерживайте любой ярлык, чтобы отобразить всплывающее окно для внесения изменений. На главной странице можно отобразить до 5 приложений

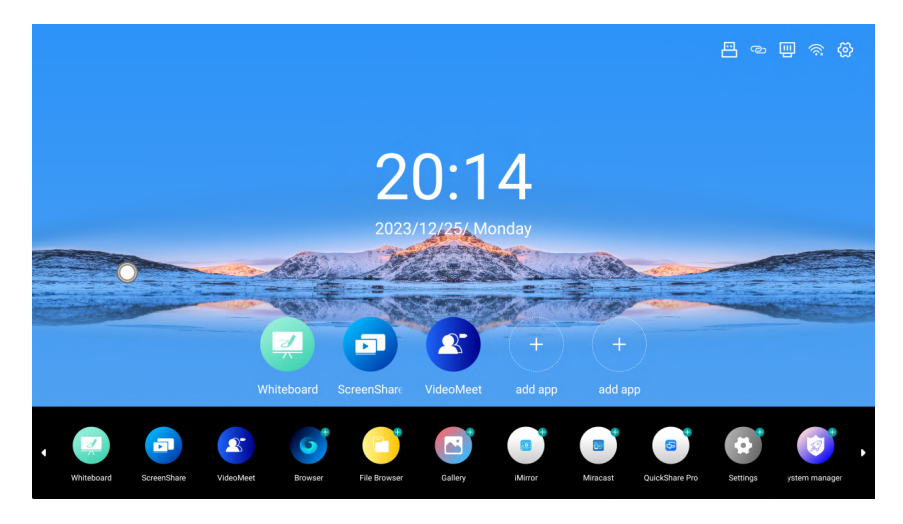

# 2.3 СПИСОК ПРИЛОЖЕНИЙ

#### 2.3.1 Часто используемые приложения

Сдвиньте главную страницу влево, чтобы перейти к списку, в котором отображаются предустановленные приложения и приложения сторонних разработчиков, установленные пользователями.

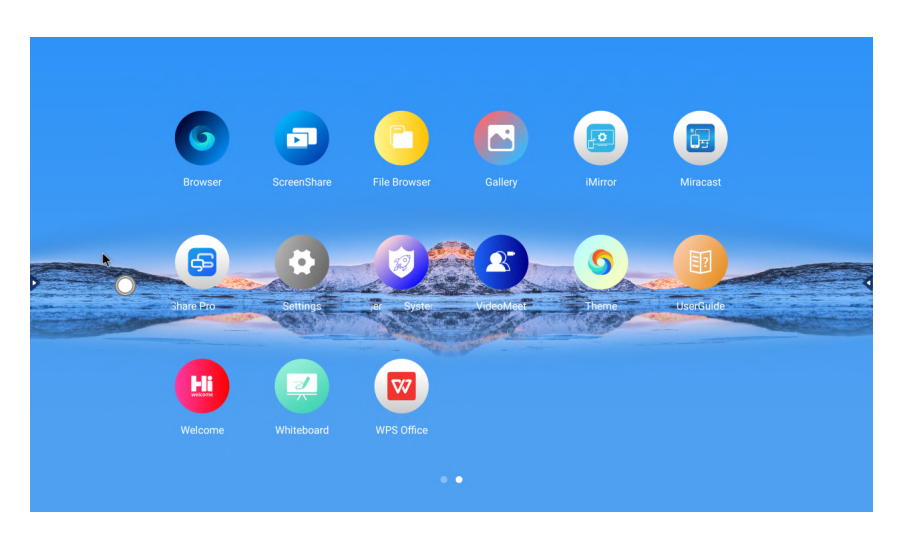

#### 2.3.2 Удаление приложений

Dfgdfg Удерживайте значок приложения, для появления кнопки удаления, затем нажмите ее, чтобы удалить приложение. Предустановленные приложения удалить нельзя. Можно удалить только приложения сторонних разработчиков, установленные пользователями.

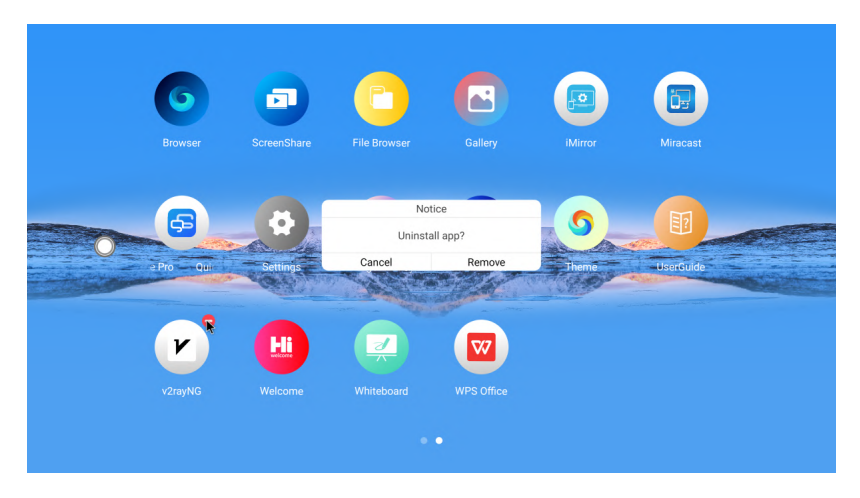

# 2.4 БОКОВАЯ ПАНЕЛЬ

#### 2.4.1 Начало взаимодействия

- Чтобы развернуть боковую панель, нажмите на кнопку разворачивания в левой и правой частях экрана, а чтобы свернуть боковую панель, нажмите на пустую область экрана.
- Вернитесь на главную страницу Android одним кликом, нажав на значок главной страницы
- Вернитесь на предыдущую страницу, нажав на значок назад

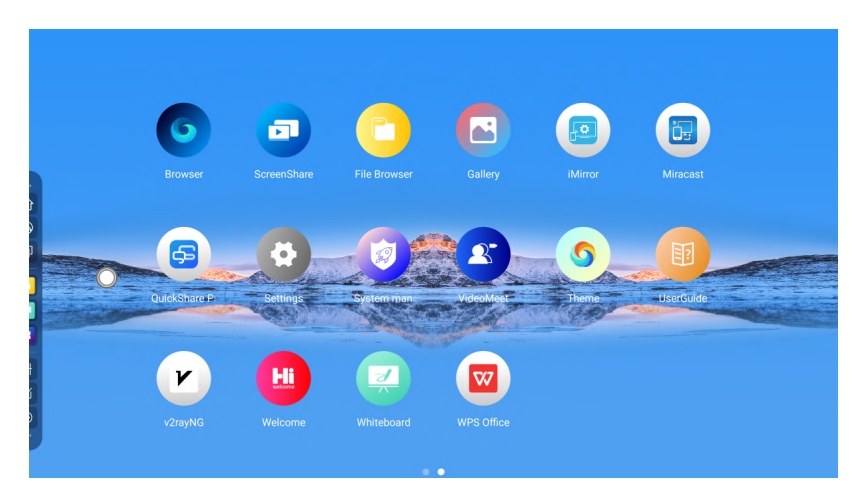

#### 2.4.2 Панель недавних приложений

Нажмите на значок панели недавних приложений, чтобы перейти на страницу управления приложениями, проведите вверх и вниз, чтобы просмотреть все запущенные приложения, нажмите на приложение, чтобы перейти на соответствующую страницу, и нажмите кнопку «Очистить», чтобы закрыть все запущенные приложения.

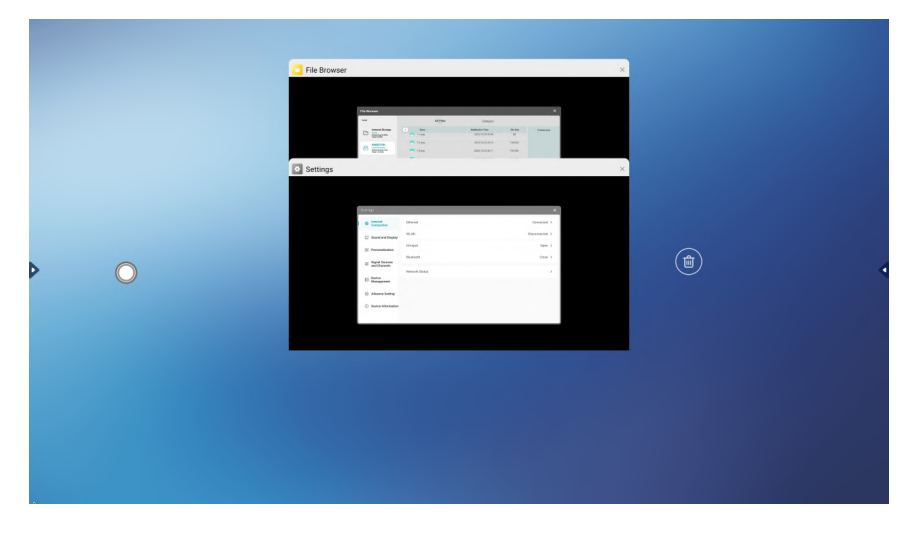

#### 2.4.3 Ярлыки приложений

Отобразите все приложения, нажав на меню приложений, создайте ярлык приложения, удерживая значок приложения и перетащив его на боковую панель, и удалите ярлыки приложений, удерживая значок приложения на боковой панели.

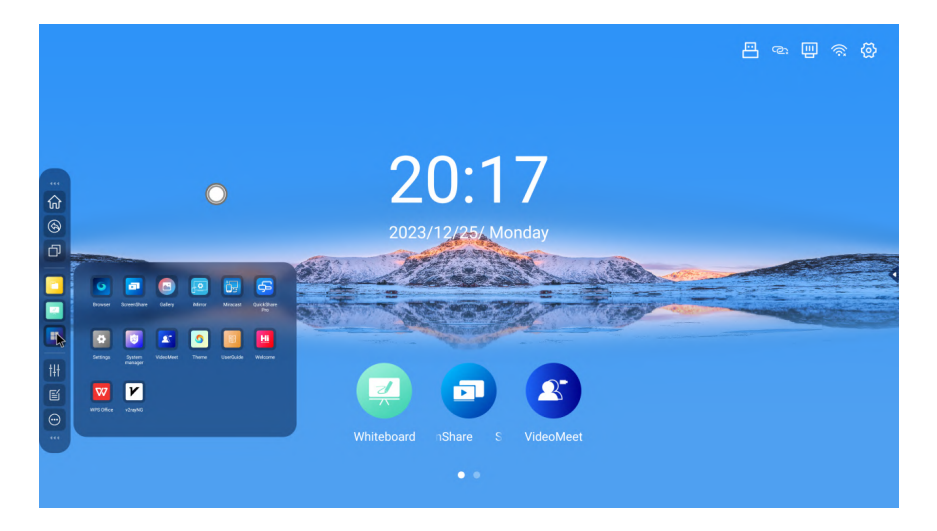

#### 2.4.4 Инструменты быстрого доступа

Отобразите все инструменты, нажав на значок панели инструментов, создайте инструменты-ярлыки, удерживая значок инструмента и перетаскивая его на боковую панель, и удалите инструмент-ярлык, удерживая значок инструмента на боковой панели.

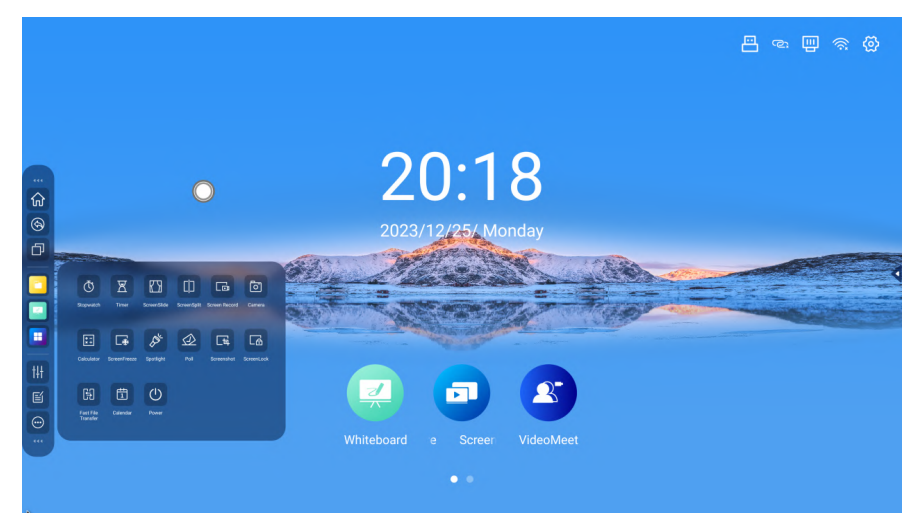

#### 2.5 Плавающее меню

Плавающее меню запущено по умолчанию. Нажмите на круглый значок, чтобы развернуть меню, с функциональными значками «Назад», «Домашняя страница», «Панель недавних задач», «Комментарии», «Канал OPS», «Настройки», «Управление файлами», «Интеллектуальная доска». Изменить настройки плавающего меню можно настройках.

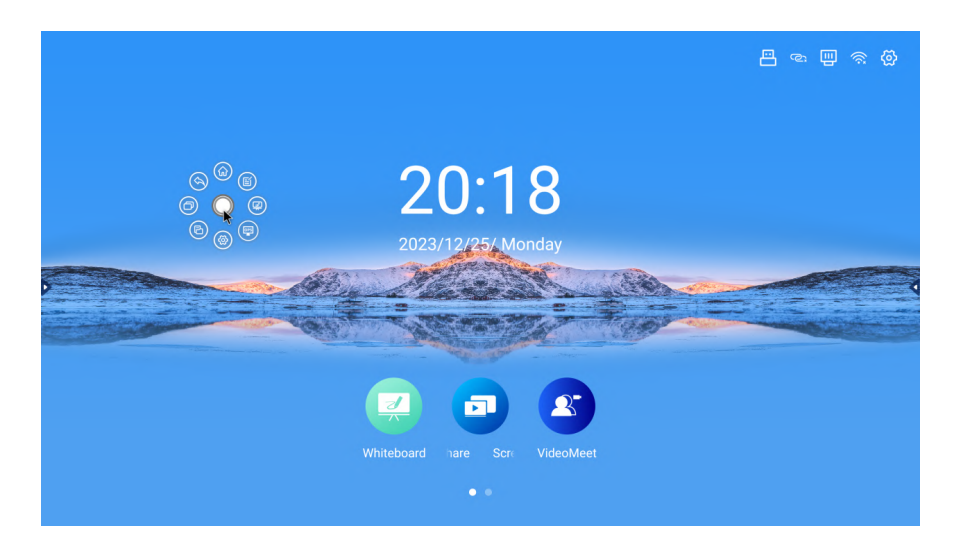

# 3. ПРИЛОЖЕНИЯ

#### 3.1 Белая доска

А Кликните на приложение «Доска», чтобы запустить его. При входе по умолчанию выбирается инструмент кисть, с помощью которого можно рисовать на доске

#### 3.1.1 Настройки кисти

- Приложение белая доска оснащено функцией распознавания площади касания, которая может распознавать обычные/тонкие головки стилуса для рукописного ввода и устанавливать различные настройки. Можно установить следующие типы кистей: кисть, перо и маркерное перо. По умолчанию установлена кисть.
- Толщина почерка может быть изменена; диапазон толщины 1-10. Почерк становится жирным, если сдвинуть ползунок толщины вправо. В окне настроек кисти можно отобразить эффект предварительного просмотра толщины.
- Чтобы изменить текущий цвет кисти, нажмите на предустановленный цвет в палитре цветов, а чтобы добавить пользовательские цвета, нажмите кнопку «Добавить» под палитрой цветов; добавленные пользовательские цвета будут отображаться под палитрой предустановленных цветов; при удерживании добавленного пользовательского цвета будет отображаться кнопка «Удалить», с помощью которой можно удалить пользовательский цвет; можно добавить до 10 пользовательских цветов.

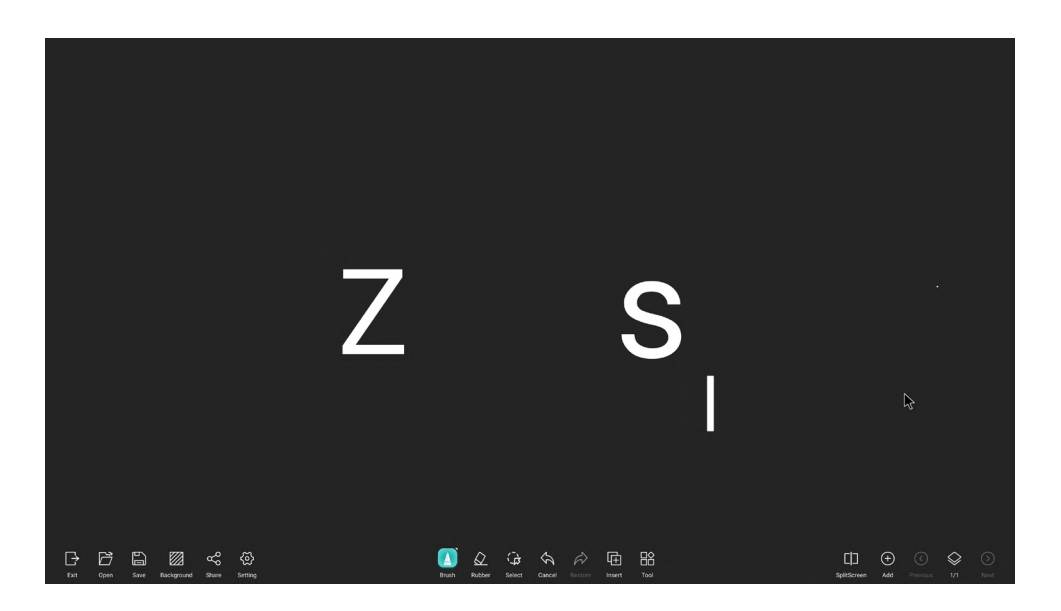

## 3.1.2 Ластик

Выберите значок стирания на панели инструментов, чтобы очистить часть доски. Доступно несколько способов стирания:

- Точечное стирание: нажмите кнопку «Стереть», чтобы стереть элемент в месте касания доски стилусом или пальцем. Размер области стирания можно менять
- Стирание по кругу: нажмите кнопку «Стирание по кругу», чтобы стереть почерк в выделенной области на доске
- Очистка экрана: проведите пальцем по кнопке «Очистка экрана одним касанием» вправо, чтобы стереть все элементы с доски
- Стирание жестом: ластик включается при прикосновении всей ладонью. Написанное от руки будет стираться ластиком в соответствии с направлением прикосновения ладони/задней части руки.

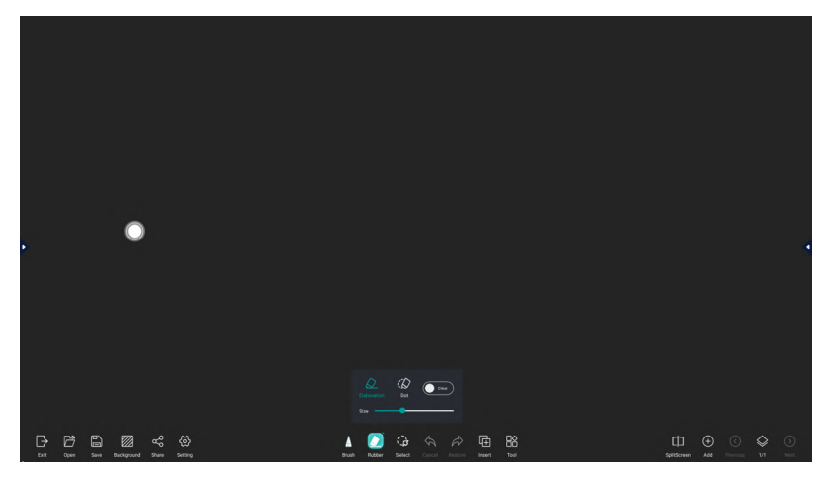

#### 3.1.3 Инструмент «Выбор»

Элементы можно редактировать, копировать, удалять, масштабировать и перетаскивать, обведя их, нажав кнопку выделения

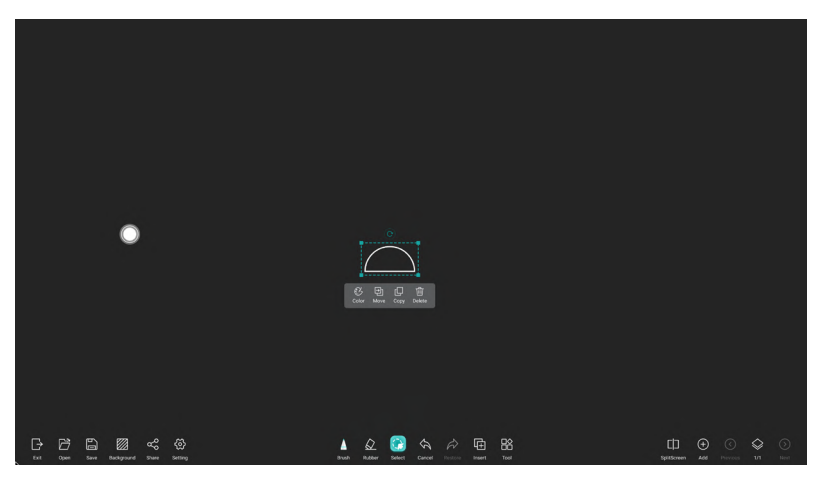

# 3.1.4 Отмена/Сброс

Отменить предыдущую операцию можно, нажав на кнопку «Отмена», неактивную при первом запуске доски.

Повторить действие можно кнопкой «Вперед»

Также для очистки всей доски можно использовать кнопку «Сброс»

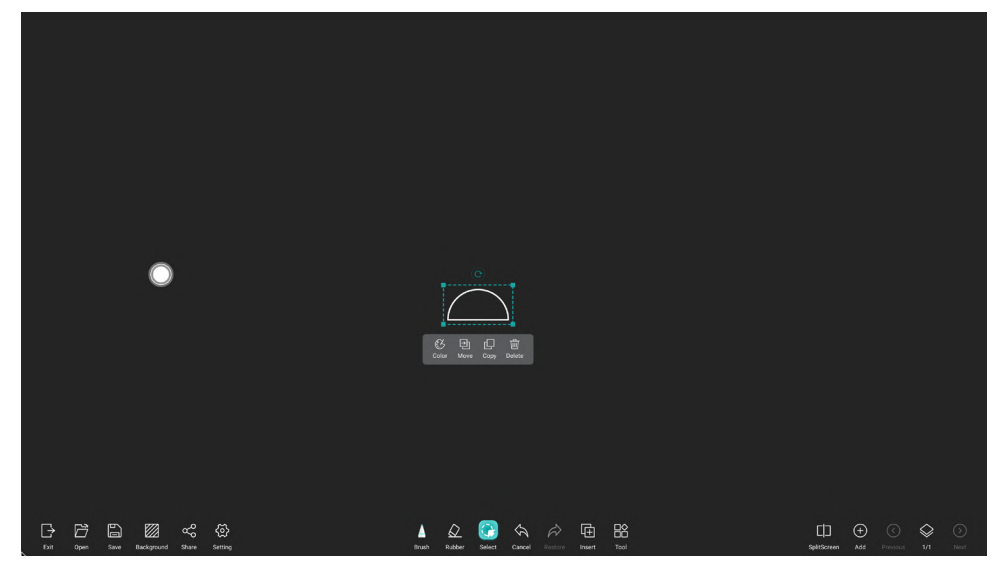

#### 3.1.5 Вставка

Список вставки появляется при нажатии на кнопку «вставка». Можно вставлять фигуры, диаграммы, файлы и видео.

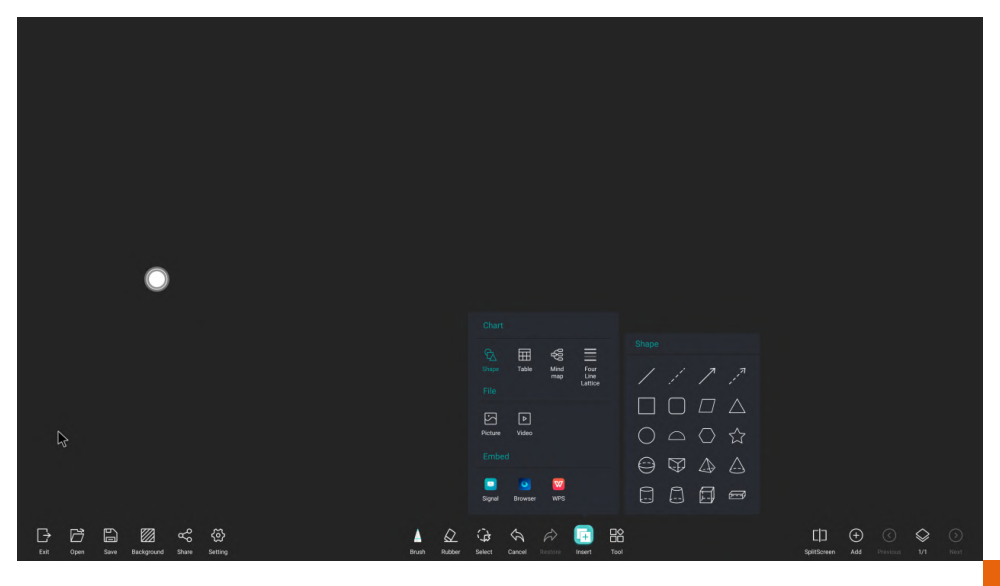

Можно вставить фигуры, нажав кнопку «Фигуры». Фигуры можно перемещать, редактировать, копировать, удалять и изменять размеры.

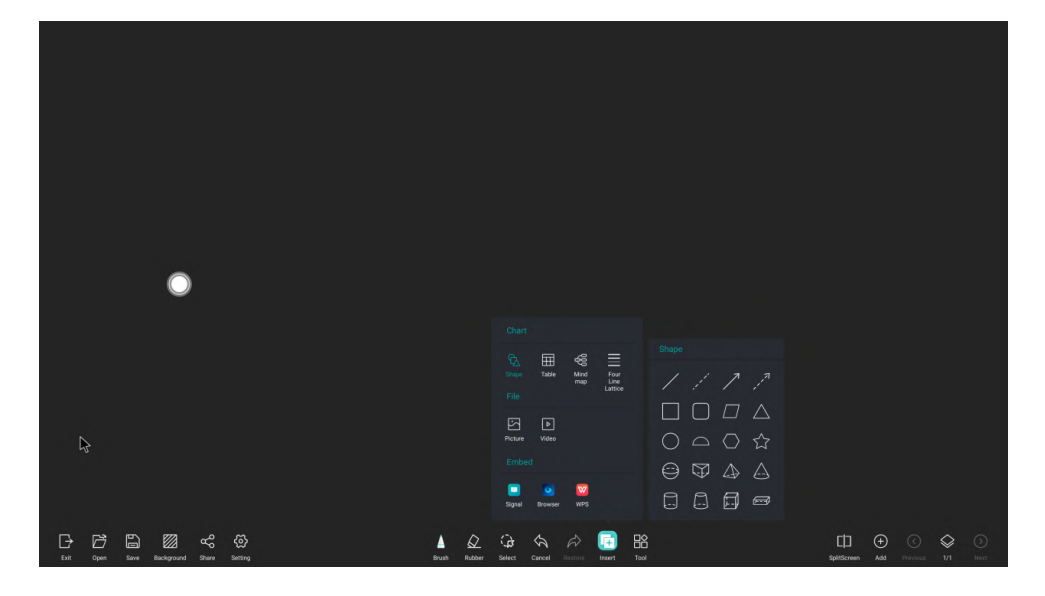

Нажав на кнопку «Таблицы», можно добавить таблицу с необходимым количеством строк и столбцов. Выделенную таблицу можно редактировать, менять цвет, перемещать, копировать, удалять, изменять размер и т.д.

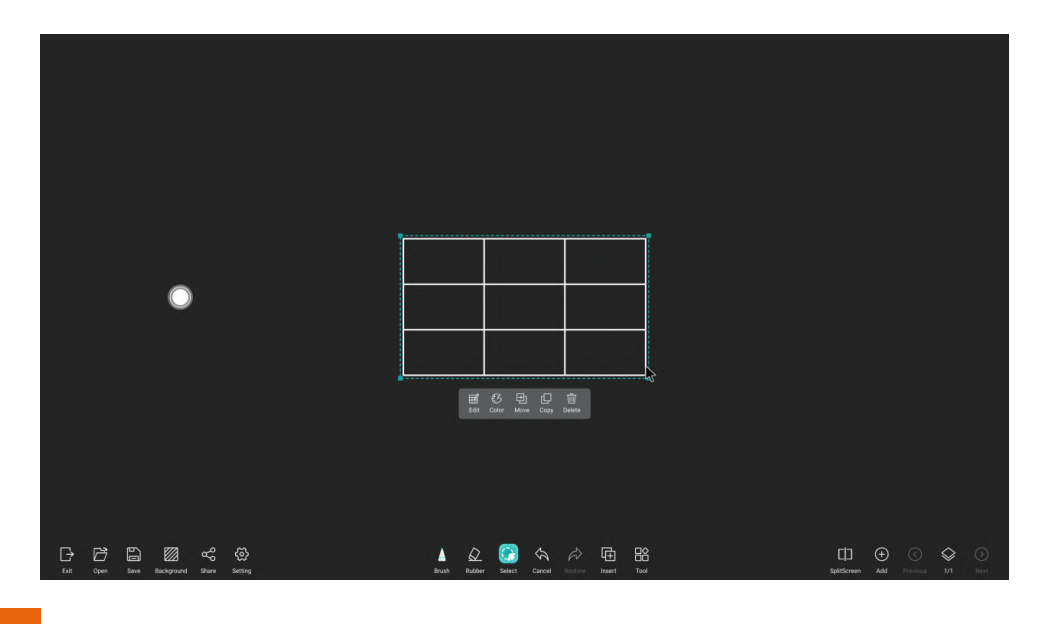

Также можно вставить и редактировать диаграмму связей.

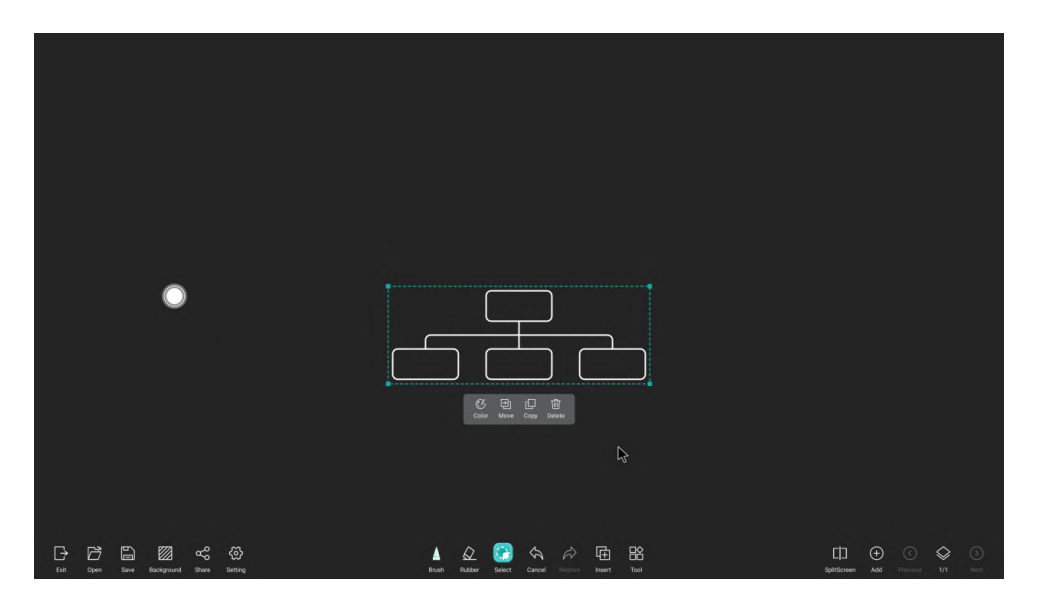

Для вставки картинки нужно нажать на кнопку «Изображение». Вставленную картинку можно передвигать, обрезать, изменять размер и т.д.

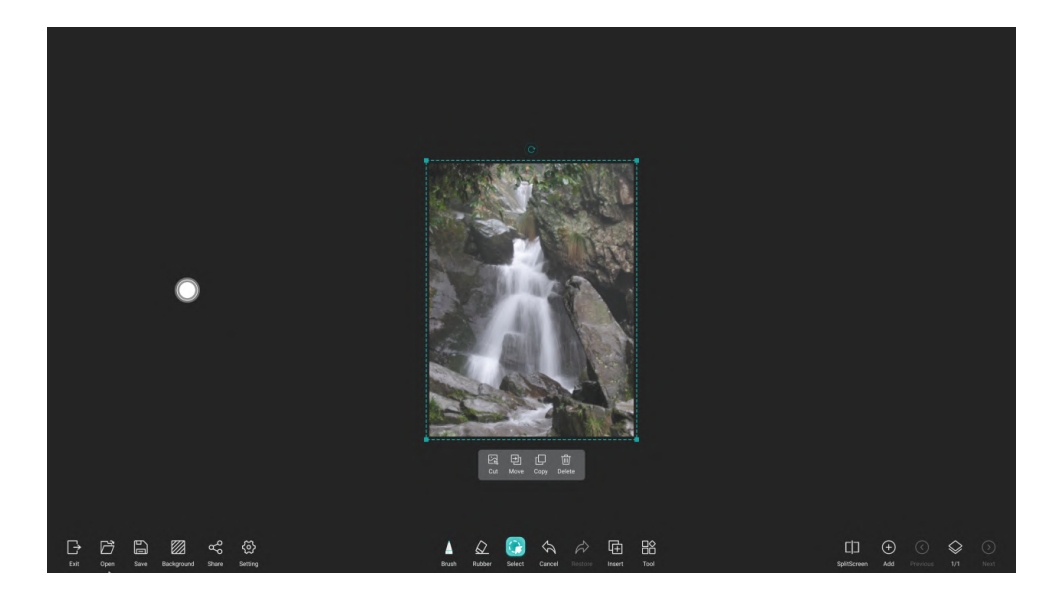

Выберите видео для вставки и воспроизведения на доске, нажав на кнопку «Видео». Выбранное видео можно перетаскивать, закрывать, воспроизводить в полноэкранном режиме и т. д.

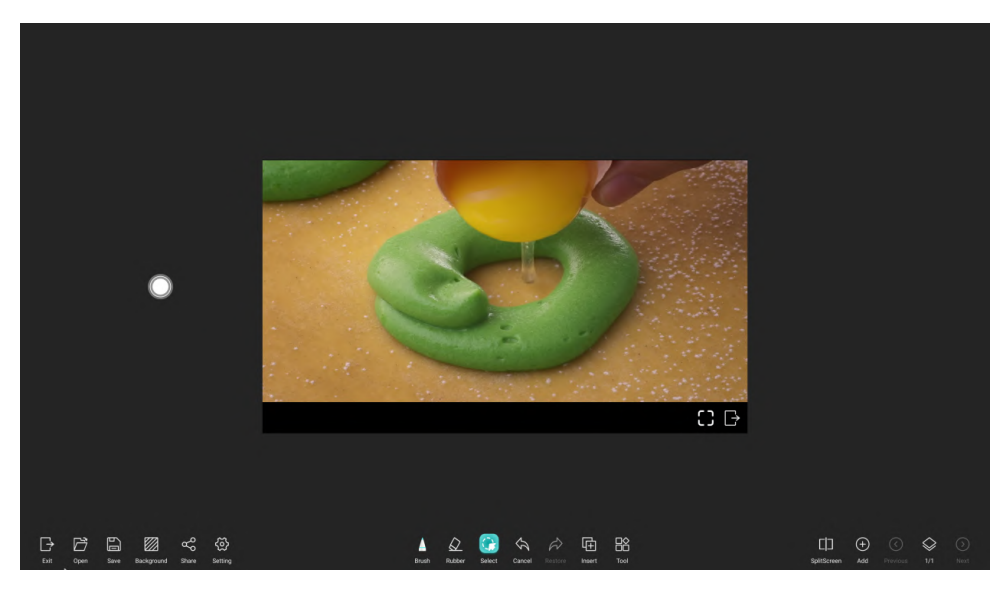

Для вставки на доску окна с внешним сигналом, нажмите кнопку «Сигнал» и выберите из списка. Окно с изображением

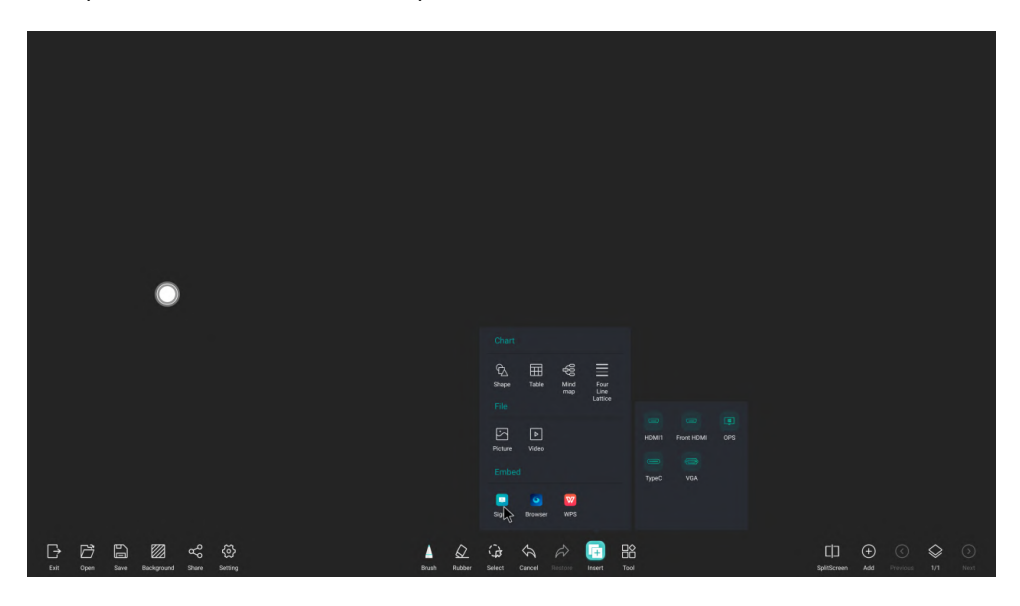

Вставьте окно браузера в рабочую область, нажав на кнопку «Браузер»; вставьте изображение в браузер, удерживая его. Окно можно перетаскивать, закрывать и т. д.

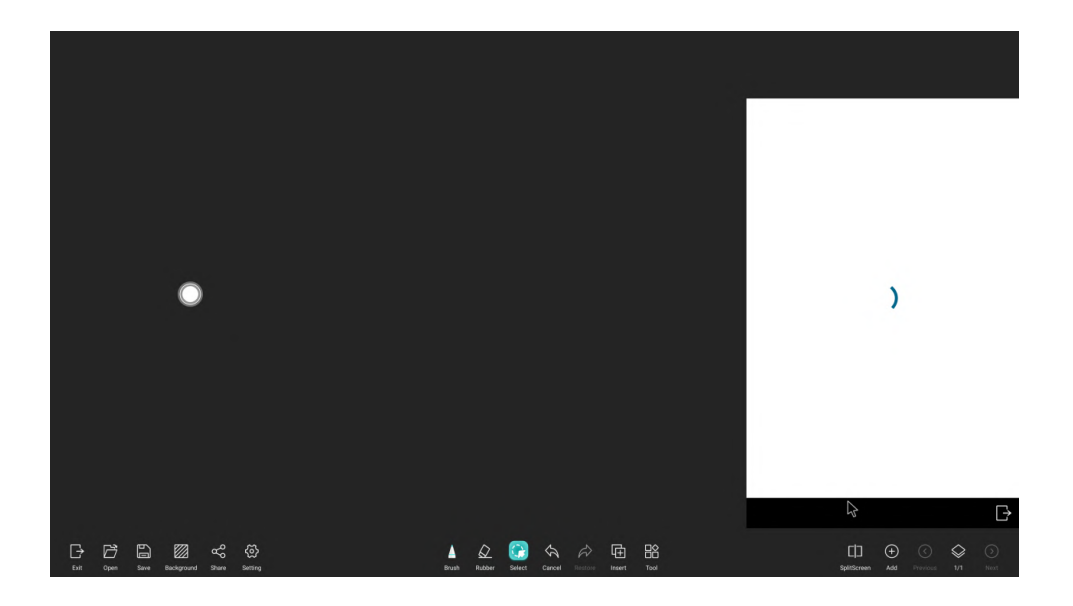

Вставьте окно WPS в рабочую область, нажав на значок «WPS».

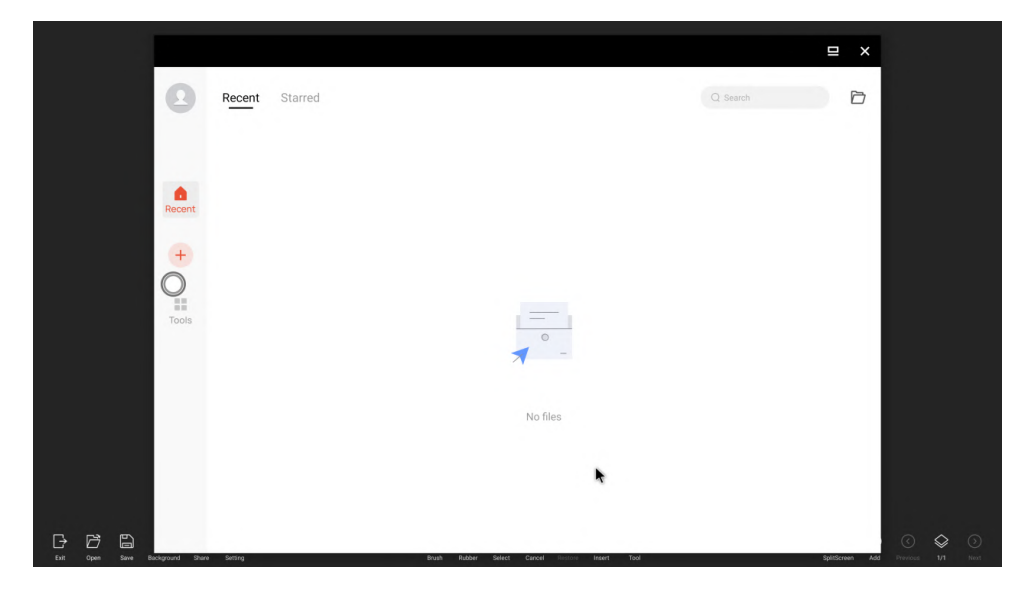

#### 3.1.6 Инструменты

Нажмите на значок «Инструменты», чтобы открыть окно инструментов доски, в которое можно вставить инструменты для черчения: компас, транспортир, линейку и ноты.

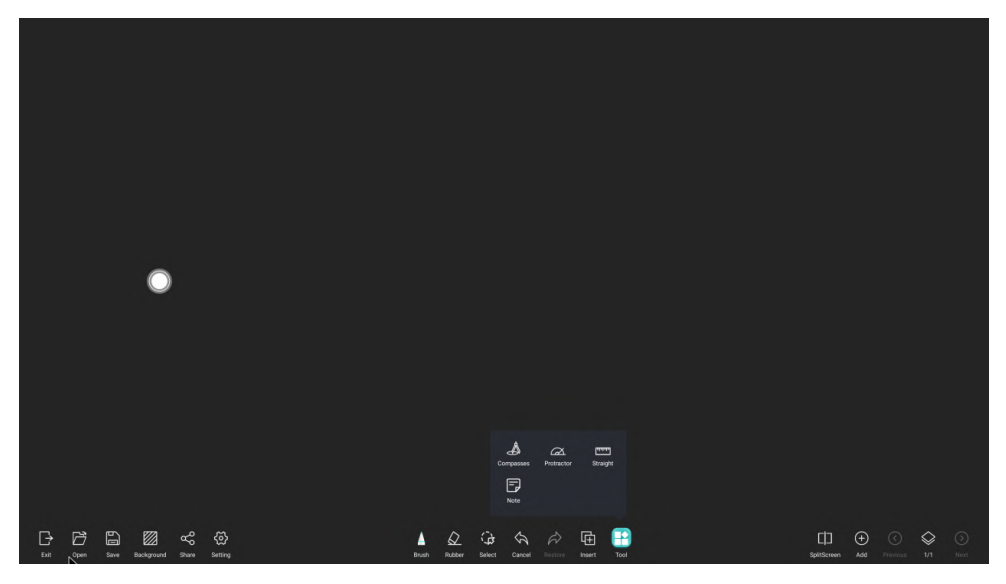

Циркуль можно вставить, изменить его положение, радиус круга и удалить после завершения работы с ним.

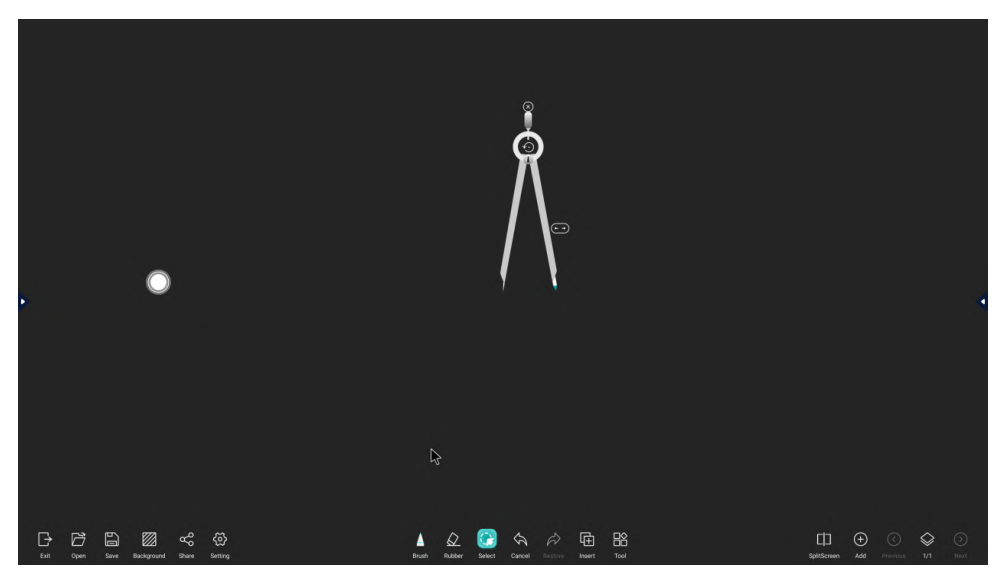

Линейку можно вставить для того, чтобы рисовать прямые линии нужной длины. Её можно увеличивать, уменьшать и удалять, после завершения работы с ней.

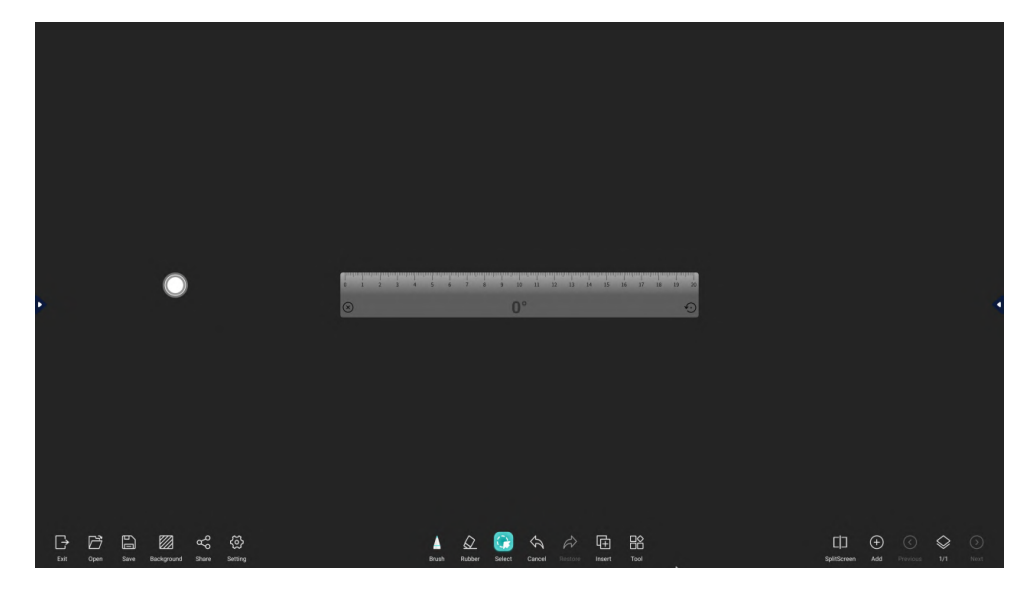

Вставить транспортир можно выбрав соответствующую иконку на вкладке «Инструменты». Угол и градус будут отображаться в центре транспортира при перетаскивании курсоров, нажмите кнопку «Готово», чтобы автоматически создать угол в текущей позиции. Также транспортир можно поворачивать, увеличивать/ уменьшать и удалить.

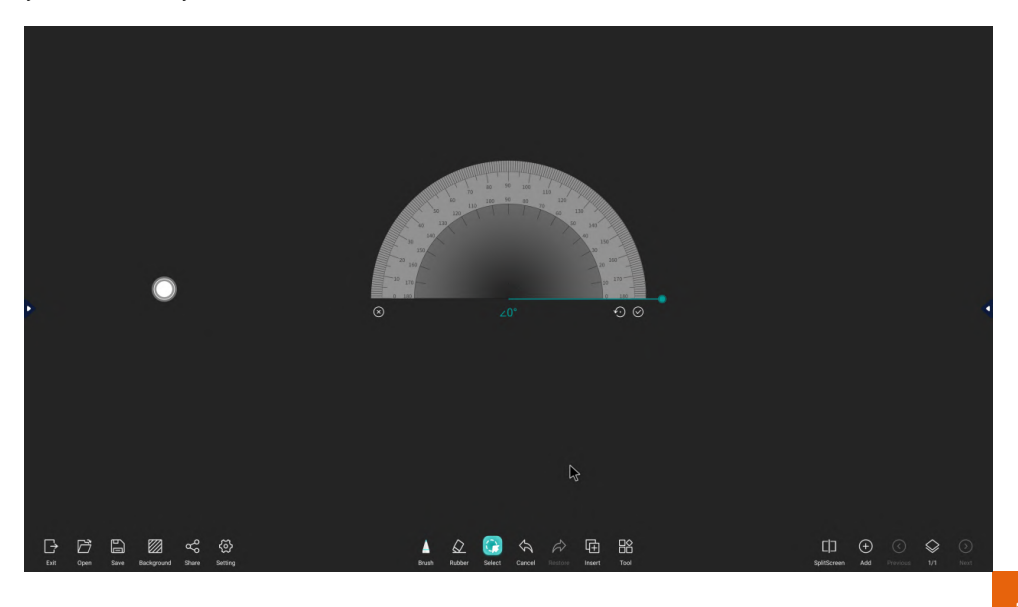

Для добавления постраничных заметок, нужно нажать значок «Заметка». Окно заметки можно перетащить в любое место на экране. У заметки можно изменить цвет, импортировать на доску, сохранять и удалять.

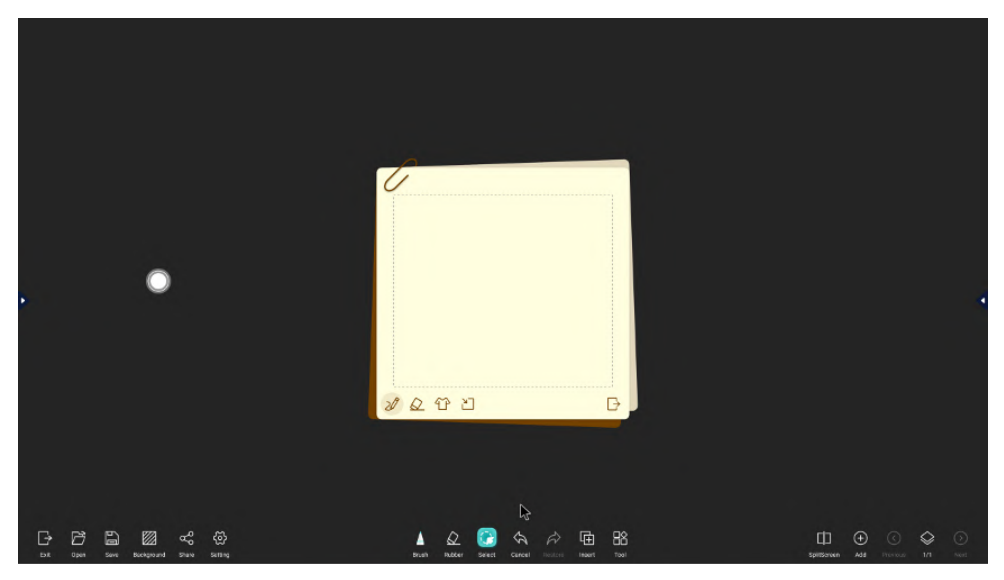

#### 3.1.7 Разделение экрана

Разделить рабочее поле доски можно на 2/3 равных экрана, нажав на кнопку «Разделить экран», в режиме разделения экрана можно настроить цвет и толщину рукописного текста. Доступно только жестовое стирание, для выхода из режима разделения экрана нажмите на кнопку «Выход» в левом нижнем углу.

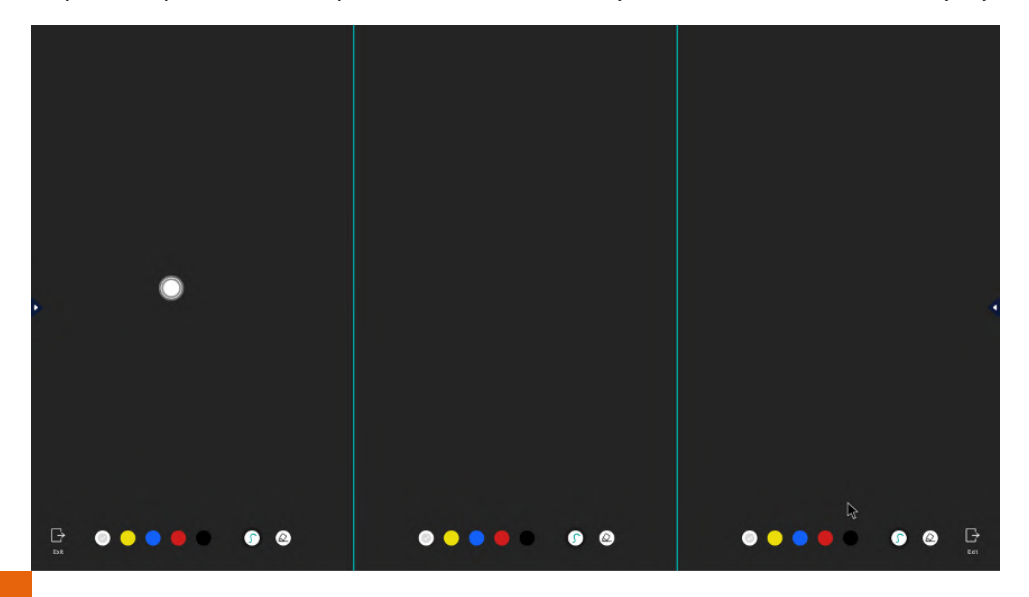

#### 3.1.8 Настройка рабочей области для «Белой доски»

Создать новую страницу можно, нажав на кнопку «Плюс» на панели инструментов в правом нижнем углу доски.

Переключаться между страницами можно стрелочками влево и вправо.

Нажмите на кнопку «страницы», чтобы просмотреть все страницы доски и выберите нужную страницу в меню предварительного просмотра, чтобы перейти на эту страницу, удалите и измените, нажав на кнопку «Удалить» в правом верхнем углу.

Также, можно менять порядок страниц, удалять, сохранять и поделиться ими с помощью QR-кодов.

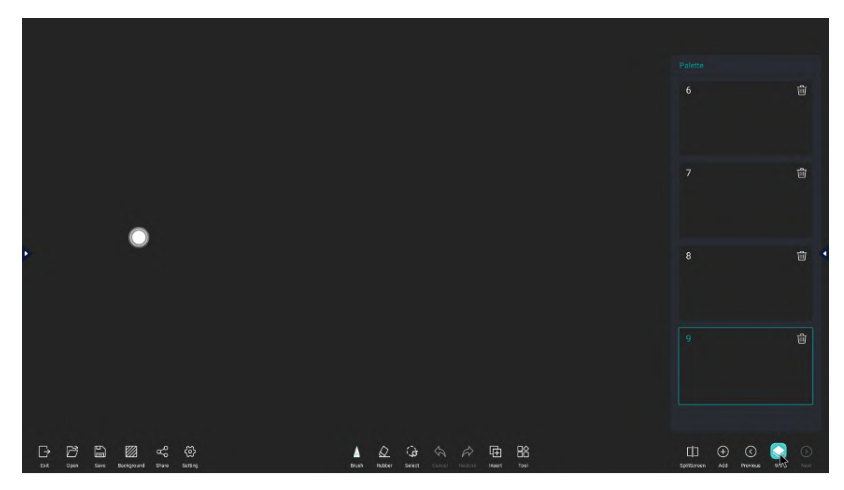

## 3.1.9 Выйти/Открыть/Сохранить

Нажмите на кнопку «Выход», чтобы выйти из приложения «Белая доска»; если на текущей доске есть написанное содержимое, появится запрос «Хотите ли вы сохранить текущий файл»; нажмите на кнопку «Сохранить», чтобы сохранить файл

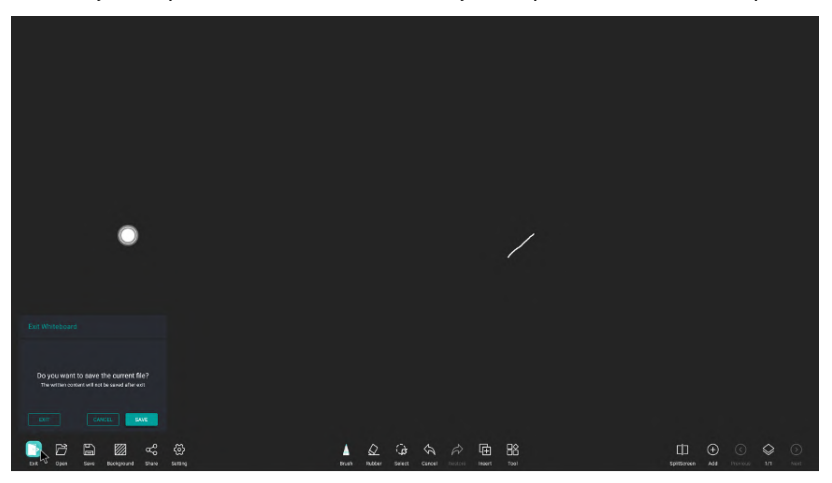

При нажатии на кнопку «Сохранить» на панели инструментов доски появляется окно «Сохранение файла», в котором можно задать путь сохранения, формат сохранения (NWB/PDF/PNG) файлов доски и страницу сохранения файла; после успешного сохранения появится запрос на путь сохранения файла.

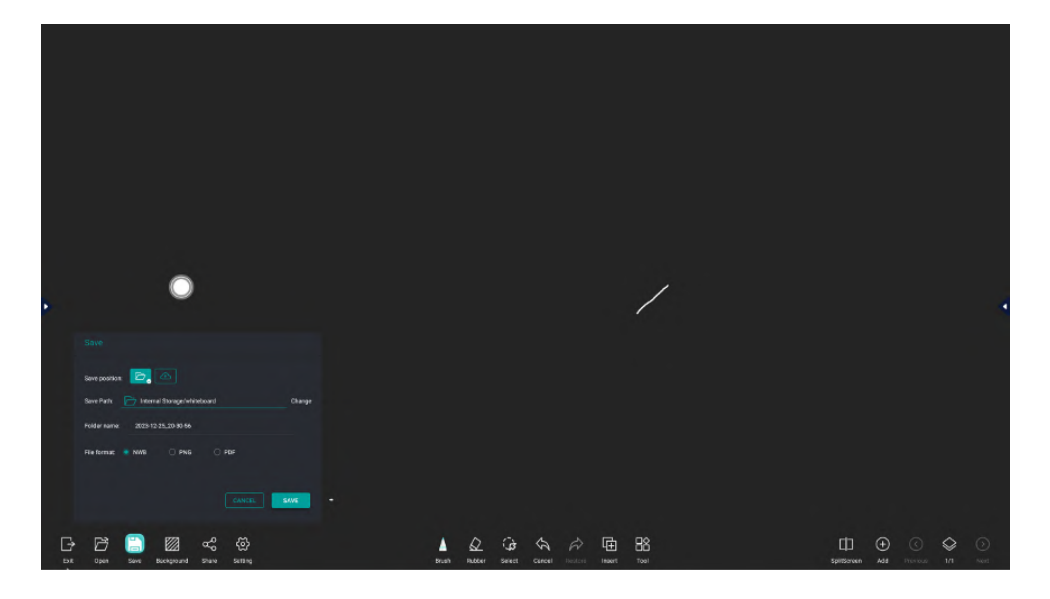

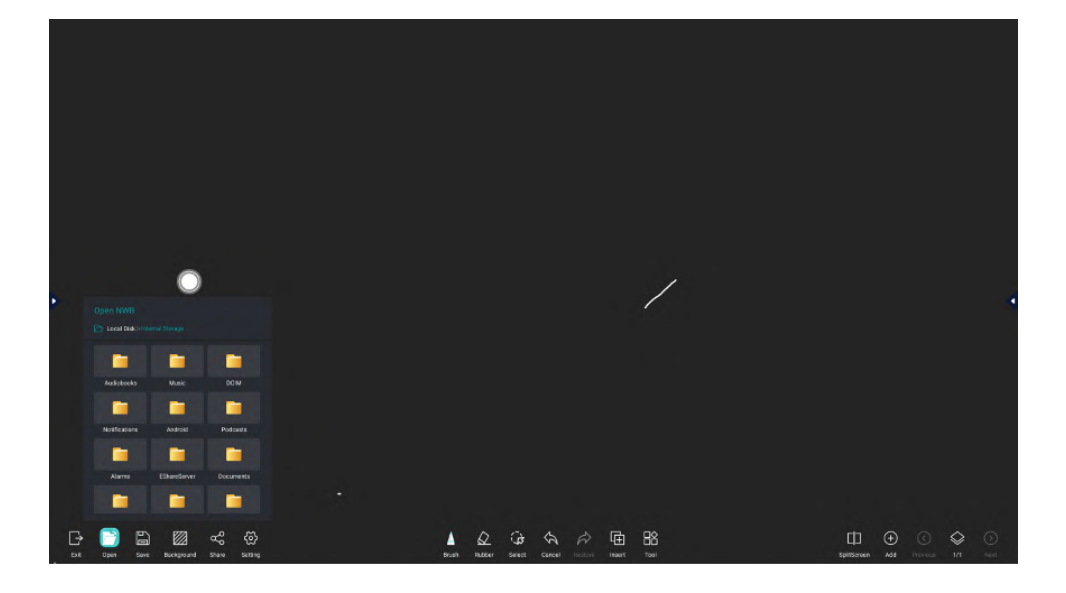

# 3.1.10 Настройка фона

Можно изменить фон текущей доски, установить цвет фона и шаблон.

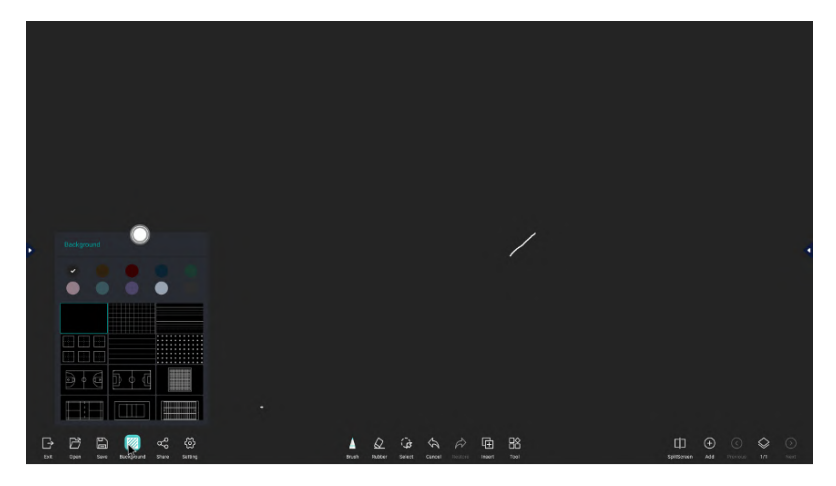

#### 3.1.11 Поделиться

Выберите способ обмена во всплывающем окне после нажатия кнопки «Поделиться» на панели инструментов доски: поделиться можно через QR-код или Email.

На выбор есть 2 формата – JPG или PDF. Также можно устанавливать пароль, автоматически удалять пустые страницы.

Нажмите кнопку «Отправить по электронной почте», чтобы выбрать адрес электронной почты отправителя во всплывающем окне; введите адрес электронной почты получателя и тему (можно добавить до 20 адресов электронной почты) после выбора адреса электронной почты отправителя; темой по умолчанию является название файла PDF, которое также можно настроить и изменить.

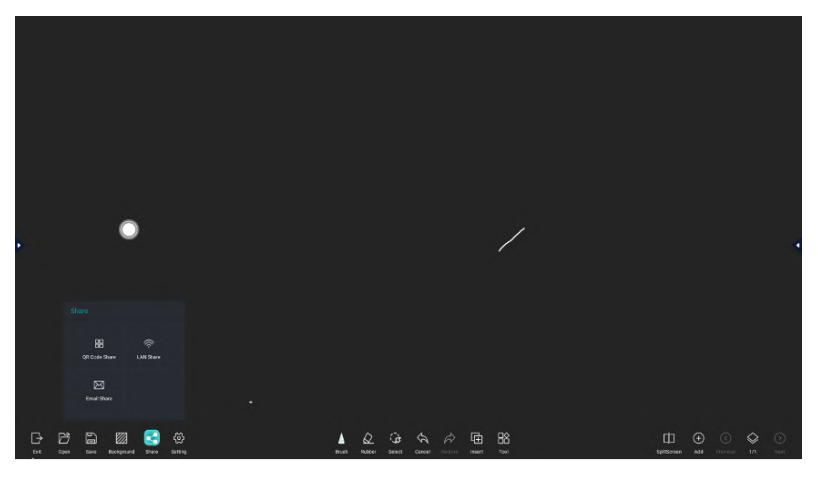

Адрес электронной почты отправителя необходимо заполнить, при первом использовании данной функции. Нажмите на кнопку «Поделиться по электронной почте», чтобы появилось меню адреса электронной почты отправителя.

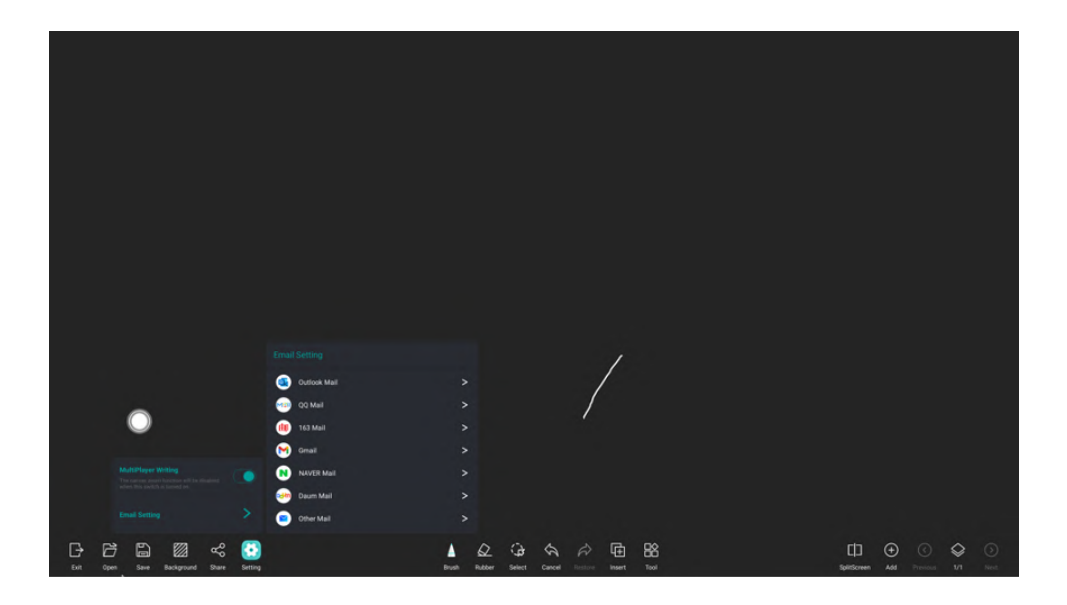

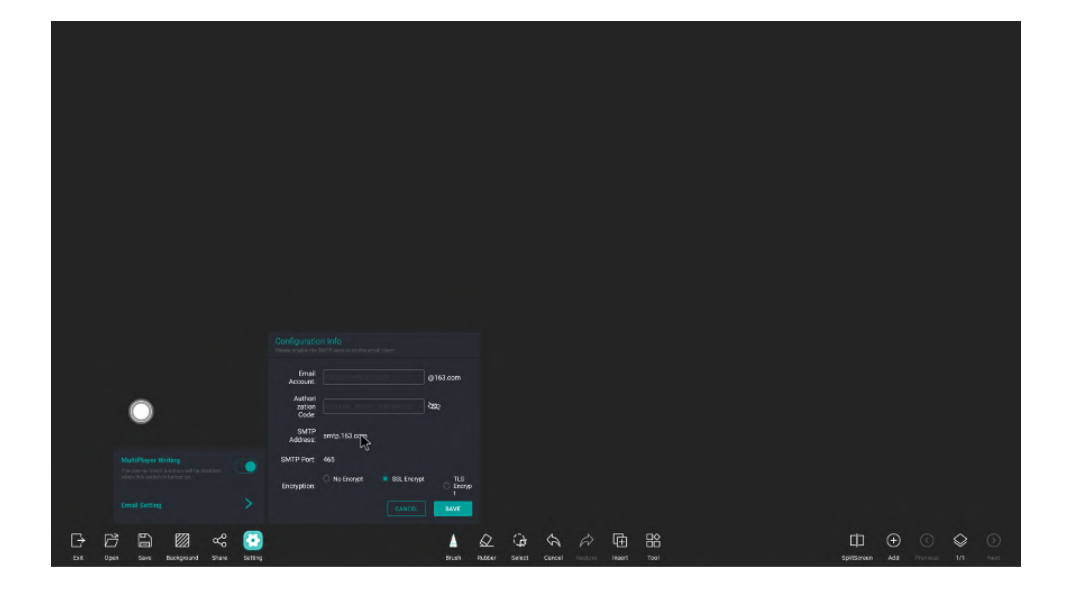

#### 3.1.12 Меню «настройки»

Дополнительные параметры можно настроить в меню «настройки» на панели инструментов доски.

Есть такие настройки как – включение/выключение мультитач, умная графика (распознавание фигур), распознавание текста и настройка Email.

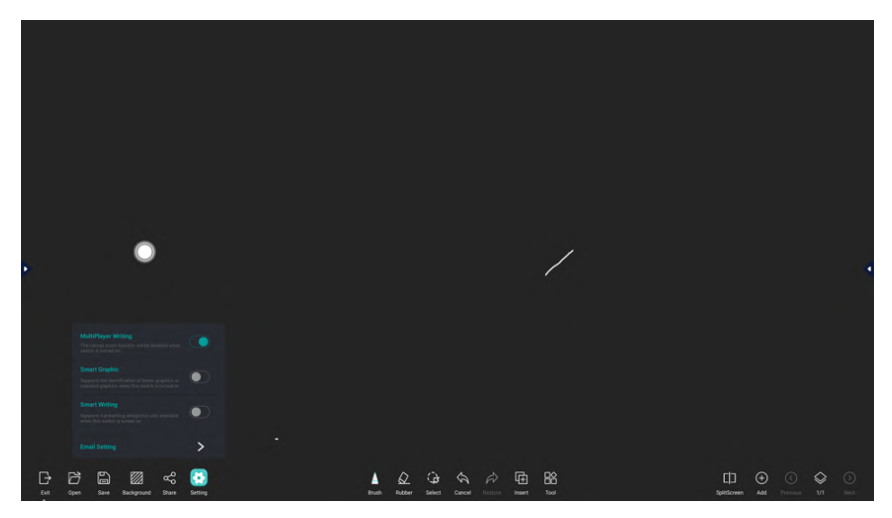

# 3.2 ПРОВОДНИК

#### 3.2.1 Проводник

Откройте проводник для отображения локальных файлов, нажав на значок «Проводник»; локальные файлы (включая файлы на флэш-диске USB) можно копировать, вырезать, вставлять, удалять и переименовывать; есть сортировка по типу фаайлов.

Локальные файлы можно загрузить на диск после авторизации в облачном хранилище.

| Introduction         Alifeire         Category         Particular         Particular         Particula                                                                                                    |       | File Browser                        | _            |                  |           | ×            |        |
|----------------------------------------------------------------------------------------------------|-------|-------------------------------------|--------------|------------------|-----------|--------------|--------|
| Image: second second  |       | Local                               | All Files    | Category         | -         | E            | )      |
| Image: Section of the section of the sectio | Bro   | Internal Storage                    | New          | Medifestice Time | File Size | Proview area |        |
| Image: Second second second  |       | Femaleing 33 893,<br>Total 32,900   | Alaamis      | 2023/12/25 20:09 | 0         |              |        |
| Image: Section Section  |       | KINGSTON                            | Android      | 2023/12/25 20:08 | 3         |              |        |
| nankin         iiii fold         2024/223 89         0           iiiiiiiiiiiiiiiiiiiiiiiiiiiiiiiiiiii                                                                                                    |       | Demaining 28, 130,<br>Total 115,446 | Audiobooks   | 2023/12/25 20:09 | 0         |              |        |
| Data Nation         Distance         Distance <thdistance< th="">         Distance         Distance</thdistance<>                                                                                                    |       |                                     | DOM          | 2023/12/25 20.09 | 0         | 2            |        |
| Digits         Ande Nandak         Deveload         2020/12/25/28/9         0         differ           Image: Display of the stand stands         Display of the stand stands         Display of the stand stands         Display of the stand stands         Display of the stands         Display of the stands <th></th> <td>Cloud Drive</td> <td>Documents</td> <td>2023/12/25 20:13</td> <td>0</td> <td></td> <td>- CONT</td>                                                                                                    |       | Cloud Drive                         | Documents    | 2023/12/25 20:13 | 0         |              | - CONT |
| Outbox         2020/12/32/30/9         1           Outbox         2020/12/32/30/9         1           Mode         2020/12/32/30/9         0           Mode         2020/12/32/30/9         0           Mode         2020/12/32/30/9         0                                                                                                    | share | 🔗 Baidu Netdisk                     | Download     | 2023/12/25 20.09 | 0         |              | ide    |
| DeadNew         areas         2020/10/35/89/7         0           Mexico         2020/12/21/25/89/7         0           Mexico         2020/12/21/25/89/7         0                                                                                                    |       |                                     | EShureServer | 2023/12/25 20:09 | 1         |              |        |
| Mean 2020/12/33/9 0                                                                                                    |       | <ul> <li>OneDrive</li> </ul>        | Fonts        | 2023/12/25 28 27 | 0         |              |        |
| Marie 2022/12/35/2019 0                                                                                                    |       |                                     | Movies       | 2023/12/25 20.09 | 0         |              |        |
|                                                                                                    |       |                                     | Music        | 2023/12/25 20:09 | 0         |              |        |
| 14 En en en en en en en en en en en en en en                                                                                                    |       |                                     | 11 E D       |                  |           |              |        |
| v2re,                                                                                                    |       | .,                                  |              |                  |           | _            |        |

#### 3.2.2 Облако

#### Qr-код для авторизации в облаке.

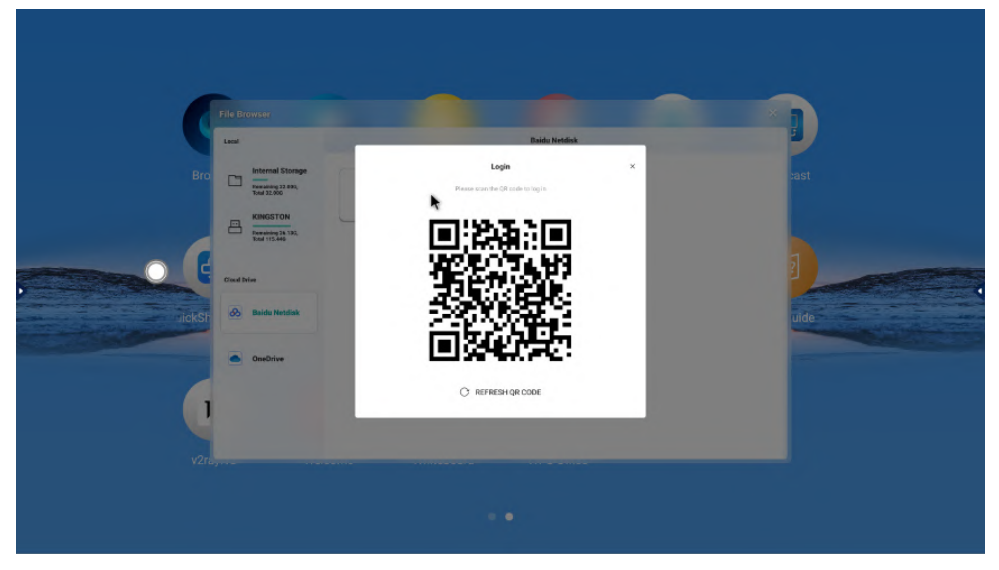

## 3.3 БРАУЗЕР

Нажмите иконку «Браузер», чтобы включить поисковую систему. Стандартно, домашняя страница браузера – <u>www.google.com</u>

# 3.4 ДОБРО ПОЖАЛОВАТЬ.

- Щелкните значок «Добро пожаловать» на странице, затем нажмите кнопку «Отобразить», чтобы показать экран приветствия и скрыть значок страницы и боковую панель.
- 2. Нажмите «Шаблон», чтобы использовать различные шаблоны приветствия.
- 3. Нажмите «Текст», чтобы вставить текстовое поле, в котором можно настроить содержание, размер и цвет текста.
- 4. Нажмите «Фон», чтобы изменить фон.
- 5. Нажмите «Сохранить», чтобы сохранить отредактированный фон и содержимое в качестве настроенного шаблона.
- 6. Нажмите «Очистить», чтобы вернуться к исходной странице.
- 7. Нажмите «Выход», чтобы выйти из приложения.

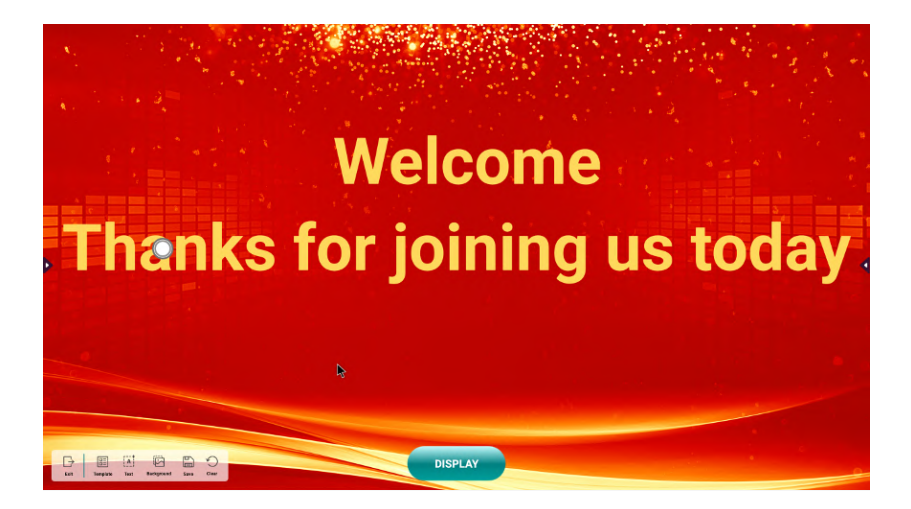

# 3.5 СИСТЕМНЫЙ АДМИНИСТРАТОР

- 1. Щелкните значок [Системный администратор], чтобы открыть страницу, на которой отображается объем используемой памяти и объем диска.
- Нажмите «Ускорение памяти», чтобы проверить данные об использовании памяти. Нажмите «Ускорение одной кнопкой», чтобы ускорить работу, оптимизировать память устройства и освободить ненужную память.
- Нажмите «Очистка диска», чтобы просканировать ненужные файлы, включая временные файлы, файлы кэша, бесполезные программы и т. д.. Нажмите «Очистка одним щелчком», чтобы избавиться от некоторых или всех ненужных файлов
- Нажав на функцию «Проверка оборудования», можно определить состояние СРU, GPU, датчика освещенности, сенсора, температуры процессора, состояния сети, микрофона, камеры и модуля OPS

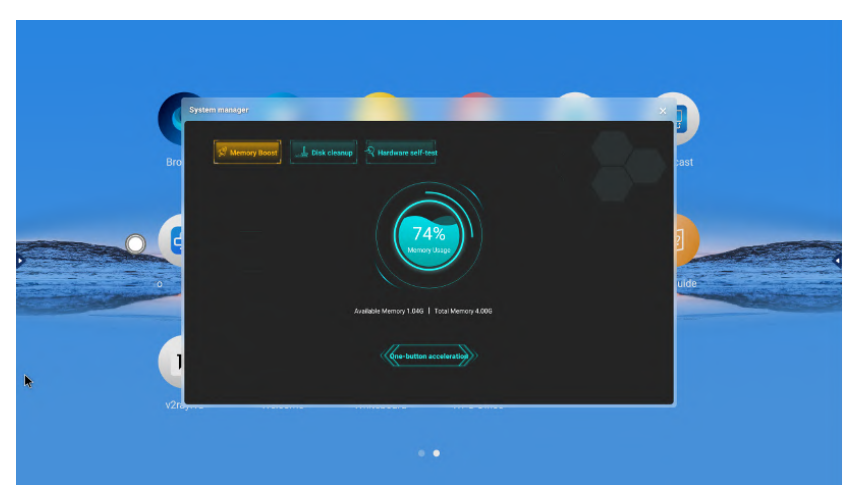

| G          | stem manager                                                                                                    |                  |                                                                                                    | -                                                                    |     |
|------------|----------------------------------------------------------------------------------------------------|------------------|----------------------------------------------------------------------------------------------------|----------------------------------------------------------------------|-----|
| Bro<br>Bro | Itemary boat         Image: Constraint of the constraint of the constr | R cleanup Review | Harrison<br>Harrison<br>Harrison<br>Harrison<br>Canna<br>Canna<br>Canna<br>Canna<br>Canna<br>Canna | To be defected<br>To be defected<br>To be defected<br>To be defected | aat |
| vitiye     |                                                                                                    | ~                | Start detect                                                                                       |                                                                      |     |

# **3.6 TEMA**

Нажмите значок «Тема», чтобы настроить стиль рабочего стола панели.

|   |           | The                                                                                              | eme              |       |      |
|---|-----------|--------------------------------------------------------------------------------------------------|------------------|-------|------|
| 0 | 16:3      | 6<br>Apply                                                                                       | Enterprise       | Acety | 4    |
|   | 16:3      | 7<br>T<br>T<br>T<br>T<br>T<br>T<br>T<br>T<br>T<br>T<br>T<br>T<br>T<br>T<br>T<br>T<br>T<br>T<br>T | 16:38<br>• • • • |       |      |
|   | Education | Арріу                                                                                            | Medicar          | Appry | Exit |

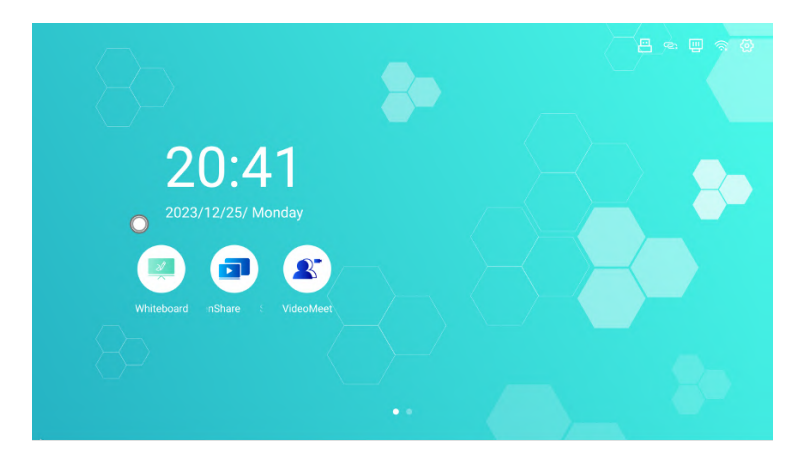

# 3.7 ТРАНСЛЯЦИЯ ЭКРАНА

Нажмите иконку демонстрации экрана. Устройство поддерживает iOS, Android, Windows и другие операционные системы для зеркального отображения. Для начала трансляции нужно:

- 1. Подключиться к 1 сети Wi-Fi или к точке доступа самой панели.
- 2. Начать трансляцию через AirPlay

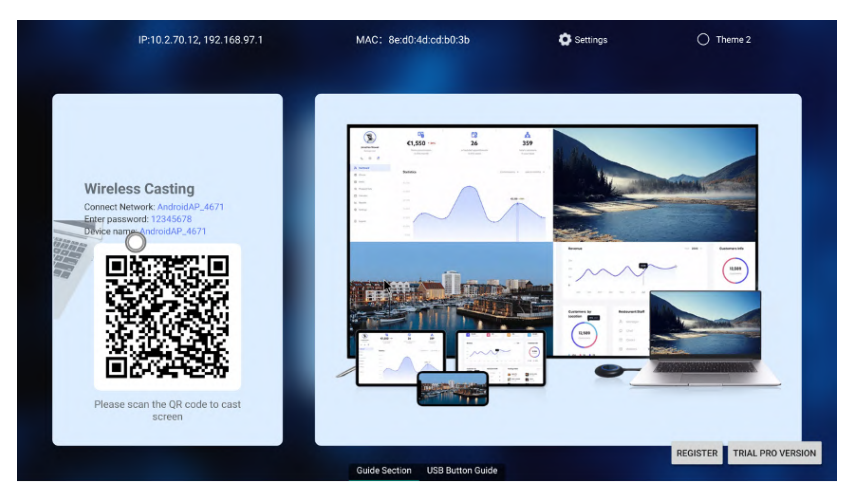

# 3.8 НАСТРОЙКИ ANDROID

#### 3.8.1 Интернет соединение

Вы можете проверить состояние подключения в меню «Интернет соединение» и включить переключатели для Проводного интернета, Wi-Fi, Точки доступа и Bluetooth. При нажатии на кнопку «Состояние сети» отображается информация о текущем способе подключения устройства к сети, IP-адресе, маске подсети, основном шлюзе, параметрах DNS1 и DNS2.

|     | Sattings               |                |                |    |
|-----|------------------------|----------------|----------------|----|
|     | Internet<br>Connection | Ethernet       | Connected >    |    |
| Bro | 😨 Sound and Display    | WLAN           | Disconnected > |    |
|     | Personalization        | Hotspot        | Open >         |    |
|     | Signal Sources         | Bluetooth      | Close >        |    |
|     |                        | Network Status | >              | do |
|     | Management             |                |                |    |
|     | Advance Setting        |                |                |    |
|     | ] ① Device Information |                |                |    |
|     | 200                    |                |                |    |

При нажатии на кнопку «Состояние сети» отображается информация о текущем способе подключения устройства к сети, IP-адресе, маске подсети, основном шлюзе, параметрах DNS1 и DNS2.

|      | Settings                           |                  | ×             |  |
|------|------------------------------------|------------------|---------------|--|
|      | Internet<br>Connection             | < Network status |               |  |
|      |                                    | Connection type  | Ethernet 28St |  |
|      | Sound and Display                  | IP address       | 10.2.70.12    |  |
| erro | Personalization                    | Subnet mask      | 255.255.255.0 |  |
|      | G = Signal Sources<br>and Channels | Default gateway  | 10.2.70.1     |  |
|      | Device<br>Management               | DNS1             | 10.1.1.2 uide |  |
|      | Advance Setting                    | DNS2             | 10.3.1.2      |  |
|      | ] ① Device Information             |                  |               |  |
|      |                                    |                  |               |  |

#### 3.8.2 Звуки системы и разрешение

Вы можете настроить звуки нажатий и уведомлений, а также режим. По умолчанию звук системных уведомлений отключен

|      | Settings                |               |                    |         |
|------|-------------------------|---------------|--------------------|---------|
|      | Internet     Connection | System Sound  |                    |         |
|      | C 😳 Sound and Display   | Loudspeaker   | Built-in speaker 🔻 | cast    |
|      | Personalization         | Sound Setting | )                  |         |
|      |                         | Image Mode    | >                  |         |
| Quic | Device<br>Management    |               |                    | uide    |
|      | Advance Setting         |               |                    | a ready |
|      | Device Information      |               |                    |         |

#### 3.8.3 Персонализация

Можно включить/выключить строку состояния, отключение экрана нажатием пяти пальцев и включить плавающее меню. Если плавающее меню включено, можно настроить время отображения и местоположения нажатием тремя пальцами.

|       | Settings                |                                      | × |      |
|-------|-------------------------|--------------------------------------|---|------|
|       | Internet     Connection | Status Bar                           |   |      |
| Bro   | 😨 Sound and Display     | Five-finger Long Press Screen ON/Off |   |      |
|       | Personalization         | Compass                              |   |      |
|       |                         | Compass Setting                      | 3 |      |
| ire F | Device<br>Management    | Wallpaper                            | > | ulde |
|       | Advance Setting         |                                      |   |      |
|       | Device Information      |                                      |   |      |
|       | Pra                     |                                      |   |      |

Также можно задать обои на рабочий стол.

|      | Settings                |                                                 |
|------|-------------------------|-------------------------------------------------|
| Pro  | Internet     Connection | < Walipaper                                     |
|      | 💬 Sound and Display     | Select wallpaper X                              |
|      | 3 Personalization       |                                                 |
|      |                         | 34-00         32-04         32-04         37-04 |
| Quic | B Device<br>Management  |                                                 |
| •    | Advance Setting         | 55prg 34prg 35prg 34prg                         |
| 1    | Device Information      | COURT COURT                                     |
| v2ra |                         |                                                 |
|      |                         |                                                 |
|      |                         |                                                 |

#### 3.8.4 Источники сигнала

- 1. Нажмите «Источник при запуске», чтобы установить канал загрузки. По умолчанию используется канал загрузки Android.
- 2. Можно настроить автоматический выбор источника при появлении сигнала.
- 3. Установите предварительный просмотр канала. Экран предварительного просмотра отображается на главной странице Android после включения.
- 4. Можно задать название каждому источнику сигнала
- 5. Установите источник при включении NET, VGA, HDMI. После включения устройство может автоматически пробуждаться в режиме ожидания.
- 6. Нажмите «Настройки HDMI», чтобы установить переключатель HDMI CEC и HDCP и формат HDMI OUT.

|         | Settings                |                                                                                                    | ×                   |      |
|---------|-------------------------|----------------------------------------------------------------------------------------------------|---------------------|------|
|         | Internet     Connection | Boot channel It automatically enters this channel after it is surred on                                                 | Android 🔻           |      |
|         | C 🐑 Sound and Display   | Source Input<br>when the pop-up of downs whereast, the access signal source papers prompts whether to enter the channel | Pop-up notificati 💌 | cast |
|         | Personalization         | No signal redirection<br>When the channel has no signal, it automatically indirects to the home page                    |                     |      |
|         | 🛨 Signal Sources        | Channel Preview when numed on, the terms page shows the channel preview window.                                         |                     | 2    |
| - Chara | and Channels            | Custom channel name                                                                                                    | >                   |      |
| lare    | Device<br>Management    | Channel Wake-up Settings                                                                                                | >                   | uide |
|         | Advance Setting         | HDMI input setting                                                                                                    | >                   |      |
|         | Device Information      | HDMI output setting                                                                                                    | >                   |      |
|         |                         |                                                                                                    |                     |      |

# 3.8.5 Управление устройствами

Нажмите «Управление устройствами», чтобы настроить аудио выход, настройки управления запуском OPS.

|      |                        |              |                 | a    |
|------|------------------------|--------------|-----------------|------|
| Bro  | Internet<br>Connection | OPS STARTUP  | Follow system 🔻 |      |
|      | 🐑 Sound and Display    | OPS SHUTDOWN | Follow system 🔻 | past |
|      | (3) Personalization    |              |                 |      |
|      |                        |              |                 |      |
|      | B Device<br>Management |              |                 | uide |
|      | Advance Setting        |              |                 |      |
| U.   | Device Information     |              |                 |      |
| vzra |                        |              |                 |      |
|      |                        | ••           |                 |      |

#### 3.8.6 Расширенные настройки

|     | Settings               |                          |                                       |  |
|-----|------------------------|--------------------------|---------------------------------------|--|
| Per | Internet<br>Connection | Date & Time              | - >-                                  |  |
|     | 🐑 Sound and Display    | Language and input       | · · · · · · · · · · · · · · · · · · · |  |
|     | Personalization        | Power Settings           | · ·                                   |  |
|     |                        | Security and Privacy     | · · · ·                               |  |
| 0   | Device     Management  | Multiuser                | Close ><br>uide                       |  |
|     | Advance Setting        | System update            | >                                     |  |
|     | O Device Information   | Restore factory settings | >                                     |  |
|     |                        |                          |                                       |  |

В меню дата и время можно настроить формат времени и даты, а также часовой пояс.

|       | Settings                | -                      |                                 |          |
|-------|-------------------------|------------------------|---------------------------------|----------|
| Bro   | Internet     Connection | < Date&Time            |                                 | <b>9</b> |
|       | Sound and Display       | Current time           | 2023-12 25 20:46 Monday         | :ast     |
|       | Personalization         | 24-hour format         |                                 |          |
|       | ± Signal Sources        | Auto-sync network time |                                 |          |
|       | and Channels            | Date format            | YYYY/MM/DD 🔻                    |          |
| QUICK | Device<br>Management    | Time zone setting      | China Standard Time GMT+08:00 💌 | lice     |
|       | Advance Setting         |                        |                                 |          |
|       | Device Information      |                        |                                 |          |
| v2ra  |                         |                        |                                 |          |
|       |                         |                        |                                 |          |

В настройках языка и ввода можно настроить язык системы и способы ввода.

|       | Satings                                                        | < Language and input    | *                         |      |
|-------|----------------------------------------------------------------|-------------------------|---------------------------|------|
| Bro   | Connection                                                     | Language                | English (United States) 🔻 | ast  |
|       | <ul> <li>Sound and Display</li> <li>Personalization</li> </ul> | Keyboard & Input Method | Android Keyboard (AOSP) 🔻 |      |
|       | ≭ Signal Sources<br>and Channels                               |                         |                           |      |
| share | B Device<br>Management                                         |                         |                           | uide |
|       | Advance Setting                                                |                         |                           |      |
|       | Device Information                                             |                         |                           |      |
|       | ļ                                                              |                         |                           |      |

В настройках питания можно настроить работу кнопки включения/отключения, расписание и работу режима энергосбережения.

|      | Settings                              |                          |           | n    |
|------|---------------------------------------|--------------------------|-----------|------|
| Bro  | Internet     Connection               | < Power Settings         |           |      |
|      | ro                                    | Short Press Power Button | Standby 🔻 | ast  |
|      | <ul> <li>Sound and Display</li> </ul> | Boot mode                | Standby 🔻 |      |
|      | Personalization                       | Energy-saving mode       | Never 🔻   |      |
|      | Signal Sources and Channels           | Scheduled power on       |           |      |
| Qui  | B Device<br>Management                |                          | >         | uide |
|      | Advance Setting                       | Scheduled power off      |           |      |
|      | ① Device Information                  |                          | >         |      |
| v2rd |                                       |                          |           |      |

Нажав на кнопку «Безопасность и конфиденциальность», вы можете установить блокировку экрана/блокировку приложений/блокировку USB. Если вы забыли пароль, вы можете нажать на название пароля 3 раза, чтобы сбросить его. Пароль по умолчанию после сброса - [0000].

|      | Settings                |                                                                                                 | × |       |
|------|-------------------------|-------------------------------------------------------------------------------------------------|---|-------|
|      | Internet     Connection | < Security and Privacy                                                                          |   |       |
|      | C 💬 Sound and Display   | Screen Lock                                                                                     |   | ast   |
|      | Personalization         | AppLock                                                                                         |   |       |
|      |                         | When turned $\alpha_i$ workly the privacy parameter is show accurating the factoral application |   |       |
| kSha | Device<br>Management    | Undisk function The case as a Under to underk or both the screen                                |   | uide  |
|      | Advance Setting         | NFC function                                                                                    |   | - And |
|      | Device Information      | MPC can be enabled after surring on ecolor tech age fork                                        |   |       |
|      |                         |                                                                                                 | - |       |

В многопользовательском режиме можно добавлять новых пользователей с различными настройками

|               | Settings                                                                                                    |                                                                                                    |           |
|---------------|----------------------------------------------------------------------------------------------------|----------------------------------------------------------------------------------------------------|-----------|
| Bro<br>Quieks | Internet Connection Sound and Display Personalization Signal Sources and Channels Device Information O Device Information | K Multiser  Multiser  Multiser  Auditise a new sets, paw case share a device with other users, and each user has independent personal tapes | ast<br>de |
| v2rð          |                                                                                                    | ••                                                                                                    |           |

Нажав на «Обновление системы», вы можете проверить наличие обновлений версии. Если текущая версия не является последней, вы можете обновить ее до последней версии с помощью ОТА (Over-The-Air) обновления.

Нажмите «Factory Reset», чтобы сбросить настройки до заводских с удалением всех записей и данных.

|     | Settings                |                                        |             |      |
|-----|-------------------------|----------------------------------------|-------------|------|
|     | Internet     Connection | Date & Time                            | >           |      |
|     | 💬 Sound and Display     | Language and input                     | >           | tast |
|     | Personalization         | Power Settinns                         | >           |      |
|     |                         | Security : This is the fatest version: | ><br>Open > |      |
| Qui | Device<br>Management    | System update                          | ,           | uide |
|     | Advance Setting         | Restore factory settings               | >           |      |
|     | Device Information      |                                        |             |      |

#### 3.8.7 Информация об устройстве

Вы можете увидеть как имя устройства, версия прошивки, разрешение, версия Android, объем оперативной памяти, емкость хранилища и время работы.

|      | Settings                              |                      | ×                              |      |
|------|---------------------------------------|----------------------|--------------------------------|------|
|      | Internet     Connection               | Device name          | Interactive large screen       |      |
|      | <ul> <li>Sound and Display</li> </ul> | Device serial number | 0123456789                     |      |
|      | Personalization                       | Android version      | 12                             |      |
|      |                                       | Resolution           | 3840 X 2160                    |      |
| Quid | E Device                              | Firmware version     | 20231115.025428                | iide |
|      | C at a star                           | Running memory       | 1.0 GBavailable, total4.0 GB   |      |
|      | (c) Advance Setting                   | Storage space        | 22.0 GBavailable, total32.0 GB |      |
| U U  | Device Information                    | Boot time            | 39:38                          |      |
|      | ra                                    |                      |                                |      |

# 4. УТИЛИТЫ

#### 4.1 Режим аннотаций

- 1. Включите режим аннотаций в меню инструментов боковой панели, чтобы аннотировать содержимое текущей страницы.
- 2. Нажмите «Кисть», чтобы установить цвет и толщину кисти.
- 3. Нажмите «Ластик», чтобы стереть аннотацию.
- 4. Нажмите «Сохранить», чтобы сохранить аннотацию во внутреннем хранилище. Имя файла можно редактировать
- 5. Нажмите кнопку «Выход», чтобы выйти из режима аннотации

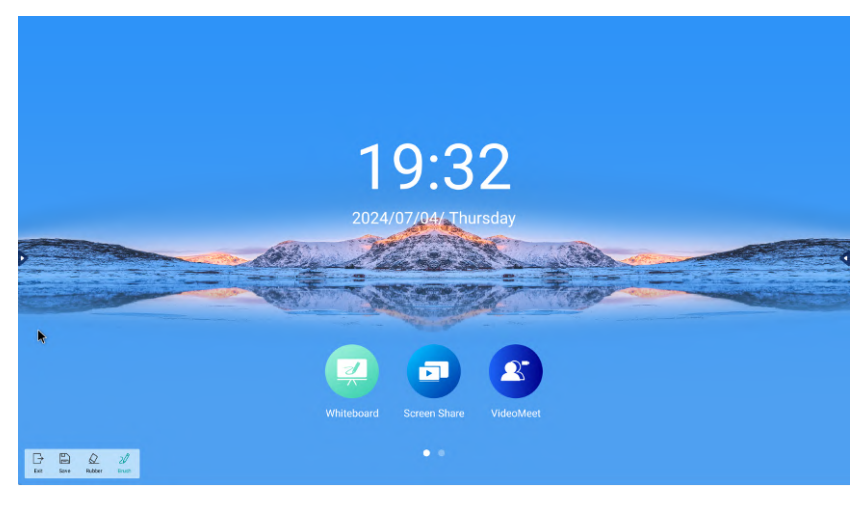

#### 4.2 Быстрые настройки

- Нажмите «Быстрые настройки» в меню инструментов боковой панели, чтобы отобразить виджет быстрых настроек для установки ярлыка, изображения и звука.
- 2. Ярлык применяется для быстрого переключения источника сигнала.
- Также можно регулировать яркость и громкость экрана. Нажав на значок яркости, можно автоматически регулировать яркость, а нажав на значок громкости, можно отключить звук

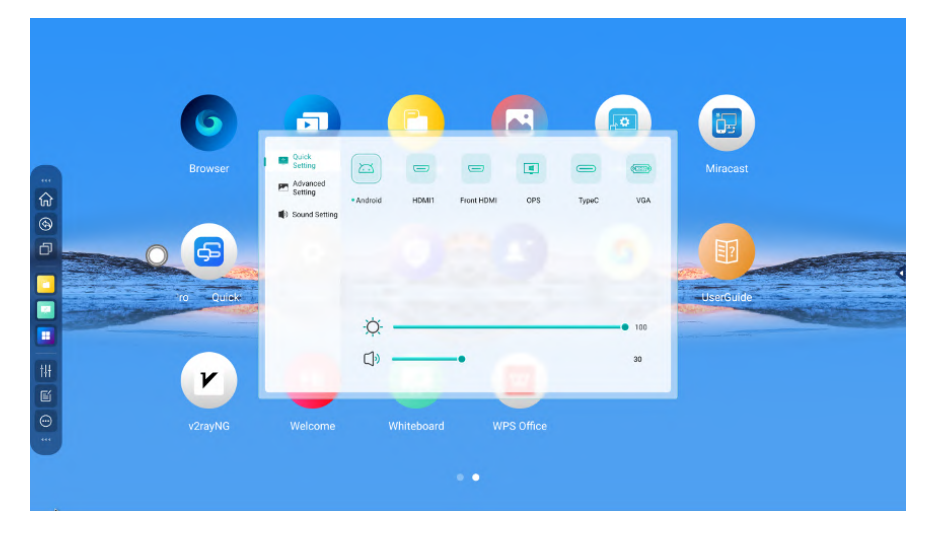

 Во вкладке «дополнительные настройки» можно выбрать соотношение сторон, настроить яркость, контрастность, насыщенность и четкость. А также включить функцию защиты зрения.

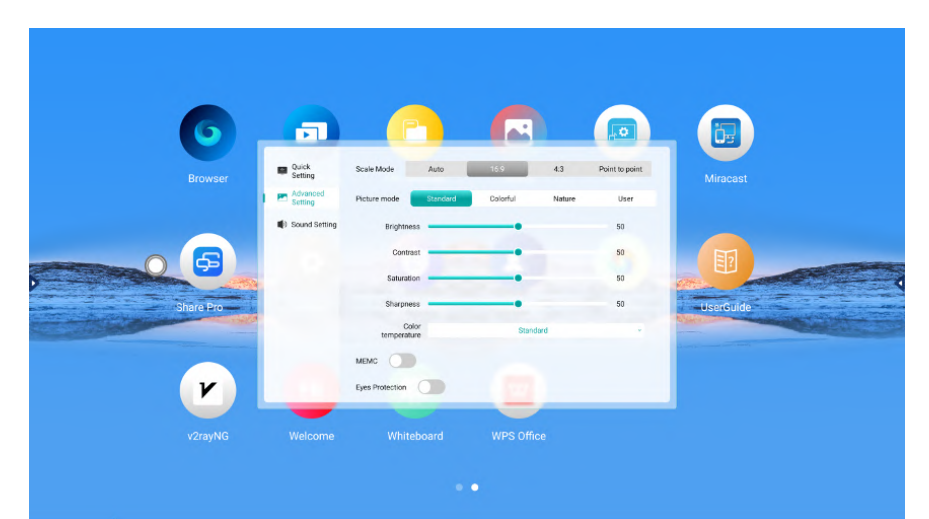

5. А также настроить эквалайзер в настройках звука

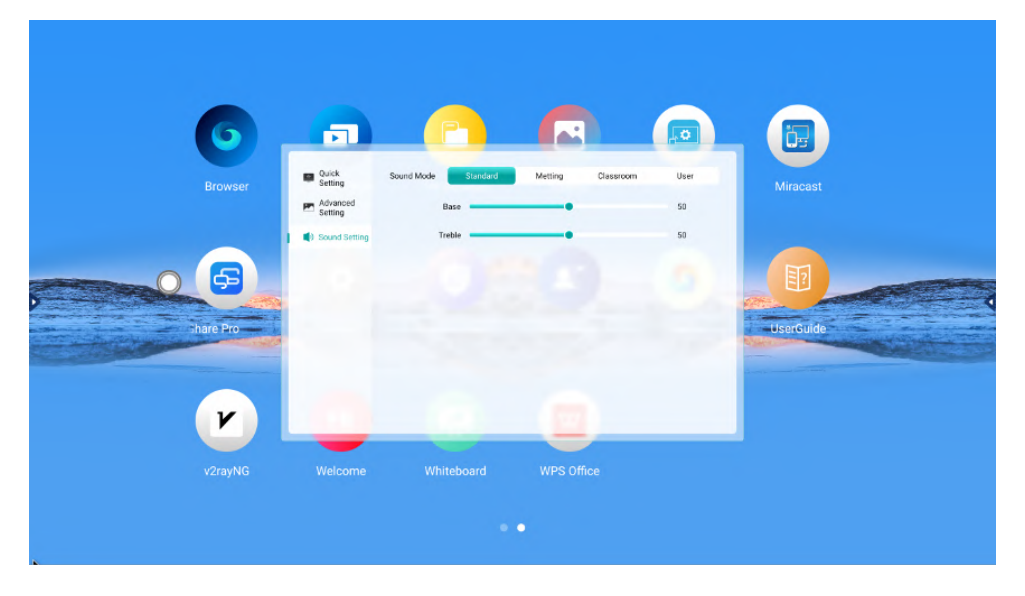

## 4.3 Таймер

Нажмите «Таймер» в боковом меню чтобы настроить время обратного отсчета до выключения панели.

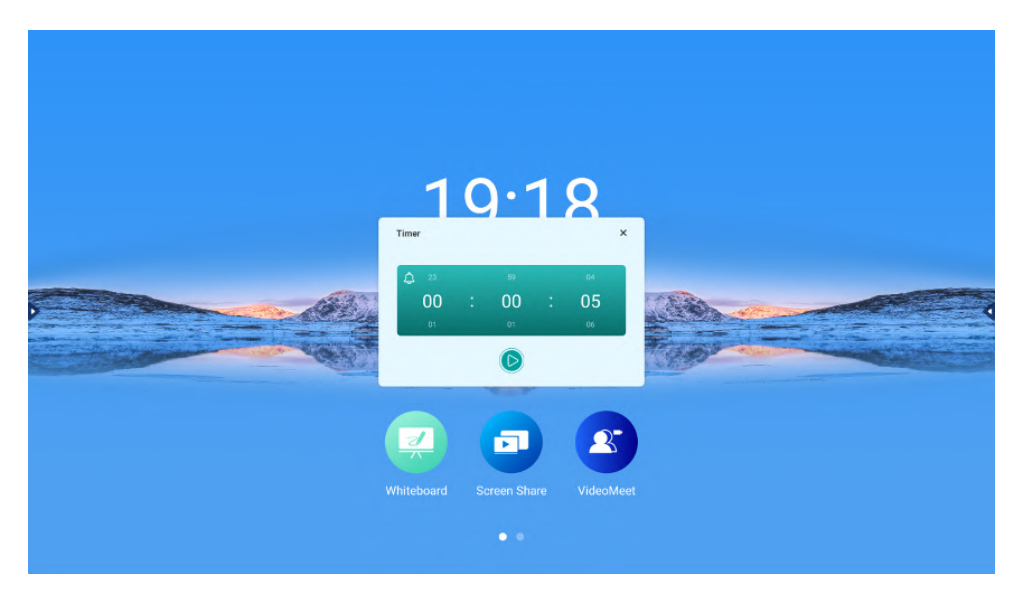

#### 4.4 Заморозка экрана

Можно включить заморозку экрана, чтобы остановить изображение, увеличить, для подробного осмотра и т.д. функция включается через боковое меню панели.

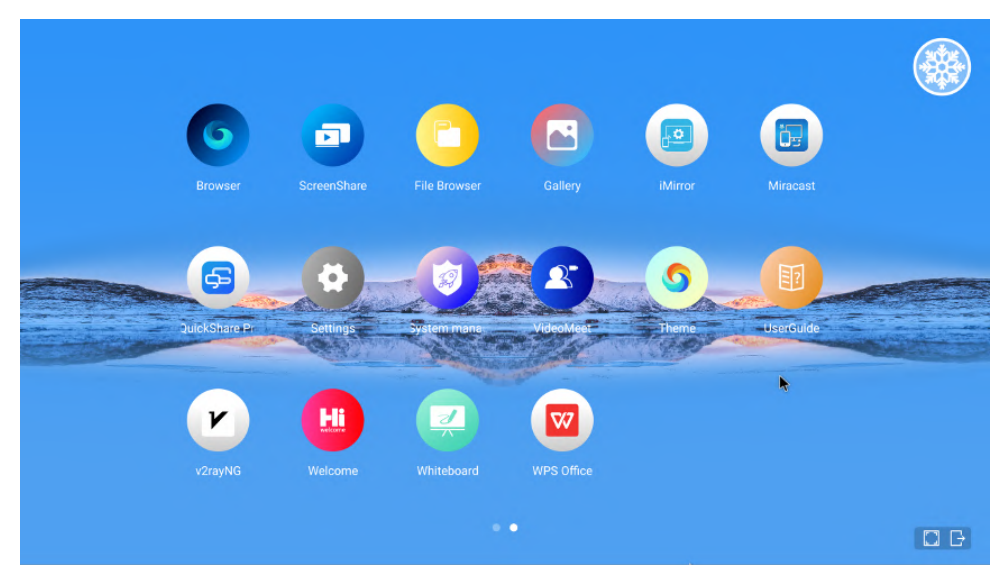

## 4.5 Калькулятор

Калькулятор можно включить в боковом меню панели. Нажмите «История» в правом верхнем углу, чтобы открыть окно истории вычислений.

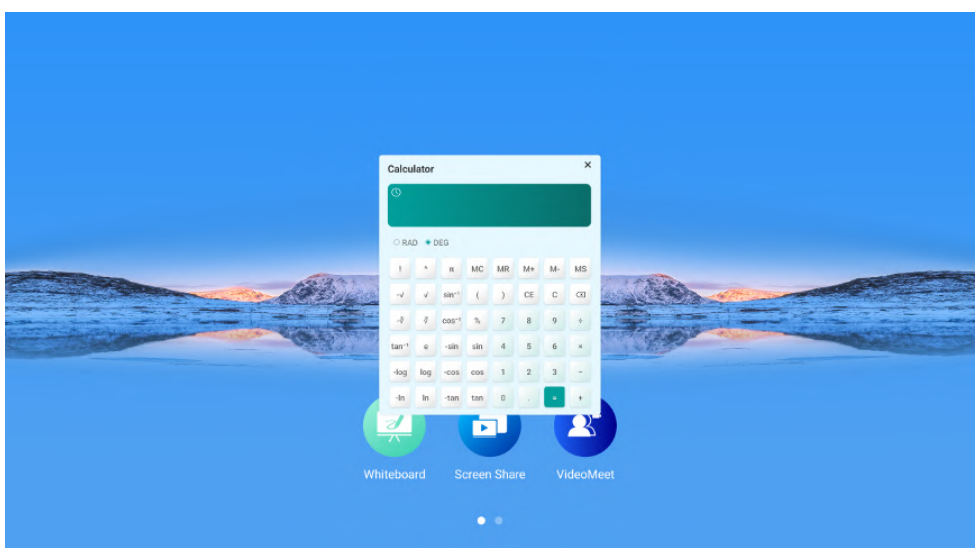

#### 4.6 Скриншот

В боковом меню можно включить функцию «скриншот». И сделать скриншот либо выбранной области, либо всего экрана.

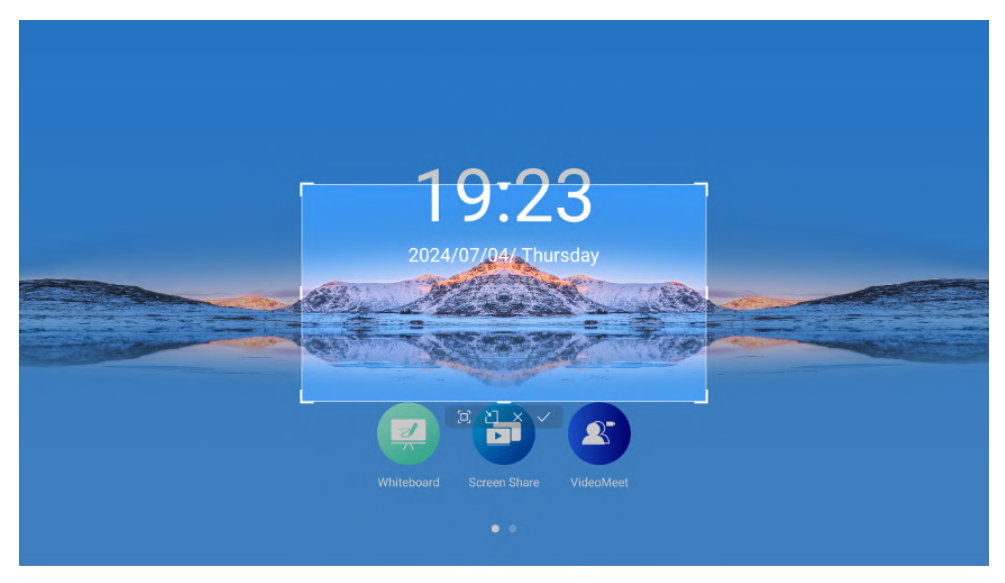

#### 4.7 Прожектор

Вы можете использовать «прожектор» для фокусировки на определенной области, при этом область за пределами по умолчанию будет затемнена. Степень прозрачности затемненной области можно настроить. Прожектор можно перемещать и масштабировать.

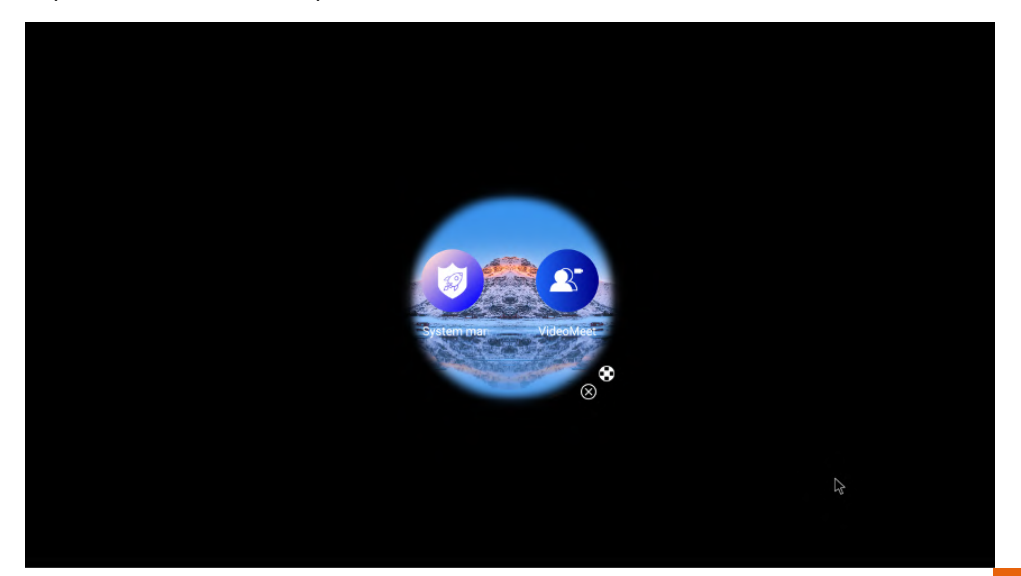

#### 4.8 Запись экрана

В боковом меню можно включить запись экрана, ее можно настраивать, приостанавливать и продолжать.

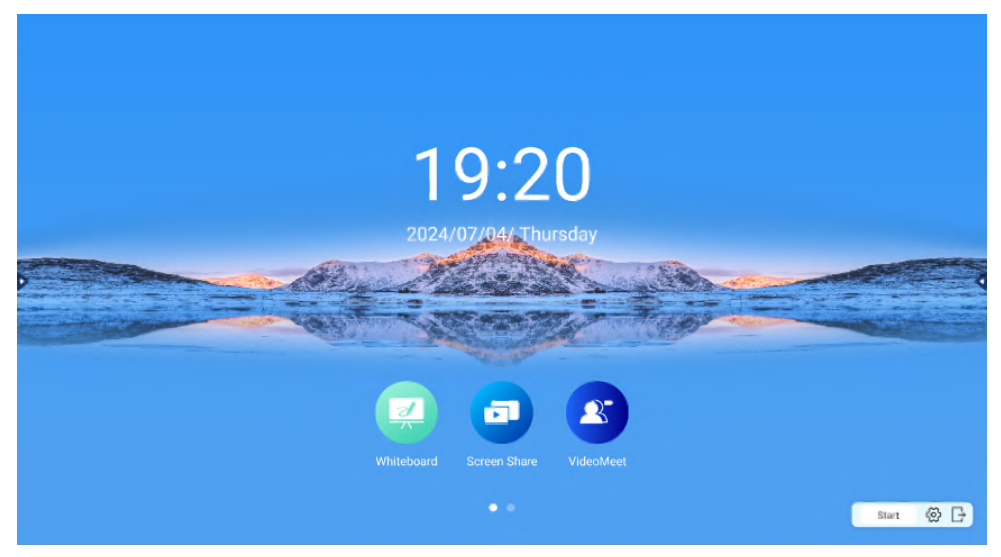

#### 4.9 Секундомер

Можно включить секундомер на боковой панели, чтобы отобразить «Секундомер». Нажмите «Пуск», чтобы начать отсчет времени. При запуске в окне «Секундомер» отображаются «Пауза» и «Отсчет». Нажмите «Пауза», чтобы остановить. При нажатии кнопки «Подсчитать» в правой части страницы инструмента «Секундомер» отображается запись подсчета, из которых самая быстрая / самая медленная запись отмечена разными цветами.

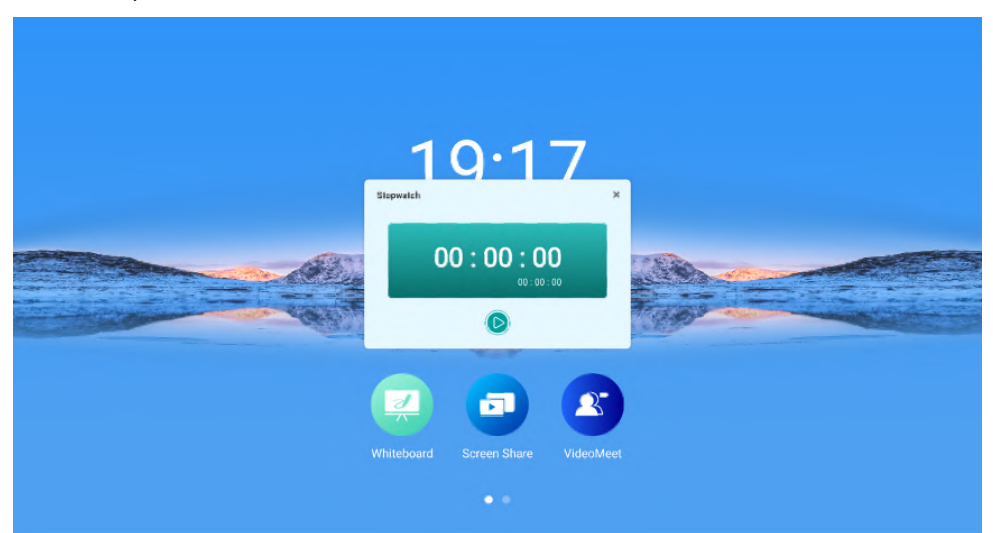

## 4.10 Шторка

В боковом меню можно включить функцию «Шторка». Содержимое экрана можно закрыть, перетащив шторку и отредактировав ее размер. Нажмите «Шаблон», чтобы изменить фон. Нажмите «Сброс», чтобы вернуться к полноэкранному режиму. Нажмите «Закрыть», чтобы закрыть слайд на экране.

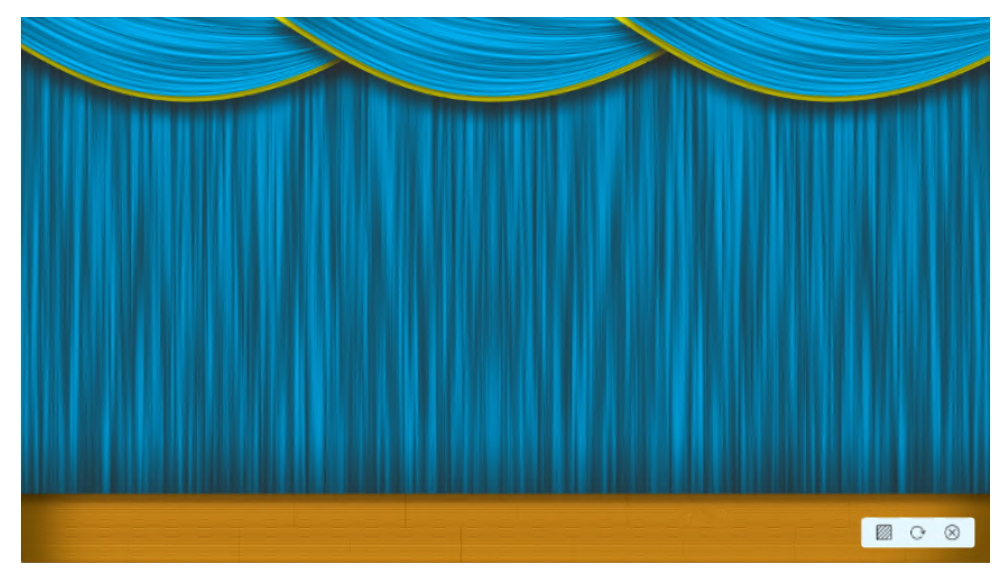

#### 4.11 Календарь

В боковом меню также можно открыть календарь, обычный и лунный.

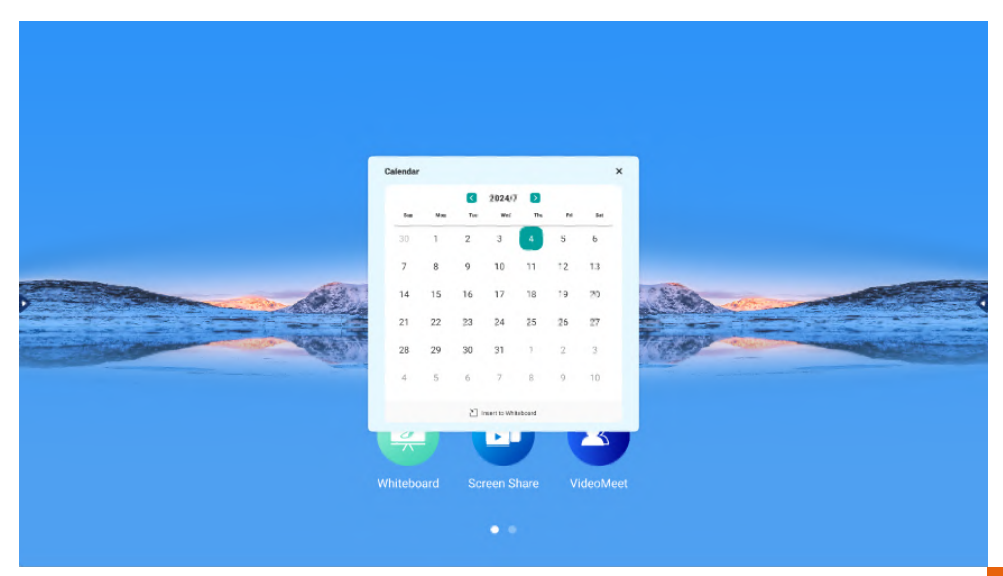

## 4.12 Опрос

В боковом меню можно выбрать функцию и создать опрос. Темы и параметры можно настроить в расширенном режиме, а количество параметров - в быстром режиме. Нажмите «Сгенерировать код опроса», чтобы отобразить QR-код для голосования, который можно отсканировать с помощью мобильного телефона пользователя для голосования.

После голосования нажмите «Завершить опрос», чтобы сгенерировать подробную информацию о результатах, которую можно просмотреть, переключаясь между столбчатыми / круговыми диаграммами. Если пользователи при голосовании настроили неанонимное голосование, результаты голосования по каждому опросу можно проверить, нажав «Подробности опроса». Также опрос можно вставить в приложение белая доска.

| Poll                        |                                                |   | × |  |  |
|-----------------------------|------------------------------------------------|---|---|--|--|
| Please enter the Poll title | Advance Fest                                   |   |   |  |  |
|                             | GENERATE POLL CODE Anorymous O Multiple choice | • |   |  |  |
| 2                           |                                                | 2 |   |  |  |
|                             |                                                |   |   |  |  |
|                             |                                                |   |   |  |  |

## 4.13 Опрос

Для блокировки экрана можно задать пароль, а затем нажать «блокировка экрана» в боковом меню.

| Please enter the lock screen password |
|---------------------------------------|
| 0 0 0 0                               |
| 1 2 3                                 |
| 4 5 6                                 |
| 7 8 9                                 |
| 0 3                                   |
|                                       |

#### 4.14 Быстрая передача файлов

Чтобы передать файл, можно использовать функцию «быстрая передача файлов» в боковом меню. В окне данной функции выберите файл, чтобы сформировался Qrкод, который можно отсканировать телефоном и скачать. После закрытия данной функции, передача данных прекратится.

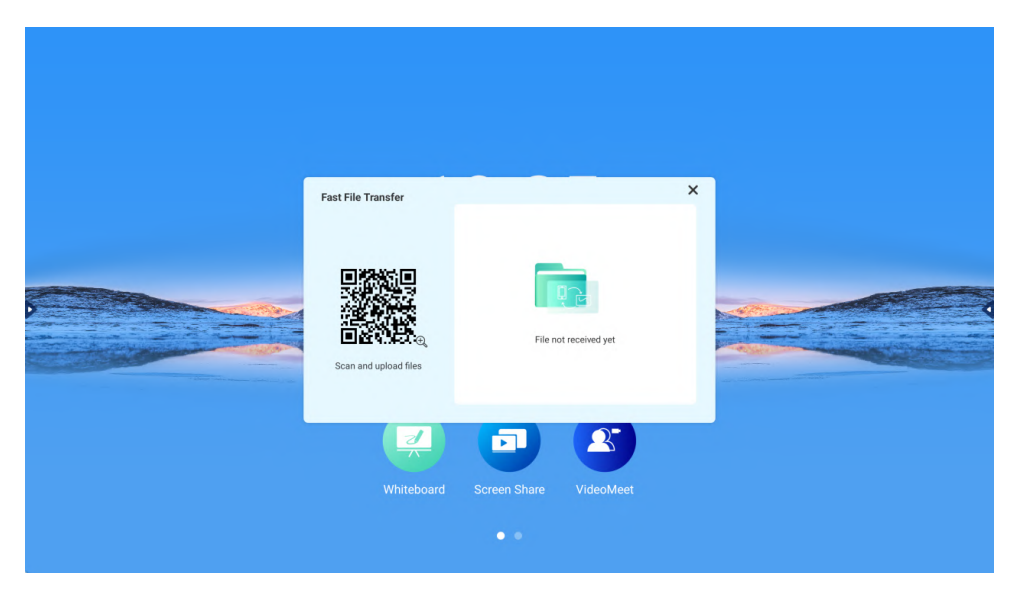

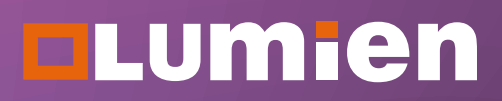